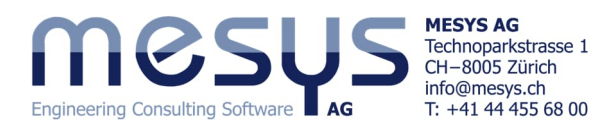

**Tutorial Series** 

# **Rolling Bearing Analysis - Starter Basics** First Results

# **Table of Contents**

| 1. Foreword                                                                                                    | 2        |
|----------------------------------------------------------------------------------------------------|----------|
| 1.1 Aim of the tutorial                                                                                                    | 2        |
| 1.2 Software Version                                                                                                    | 2        |
| 1.3. Notes                                                                                                    | 2        |
| 2. MESYS Rolling Bearing Analysis - strengths and possibilities                                                                                                    | 2        |
| 3. Software Manual                                                                                                    |          |
| 3.1 Manual online                                                                                                    |          |
| 3.2 Manual as PDF                                                                                                    | 3        |
| 4. Calculation of rolling bearings                                                                                                    |          |
| 4.1 General                                                                                                    |          |
| 4.2 Menu functions                                                                                                    |          |
| 4.3 Settings under 'General'                                                                                                    | 4        |
| 4.3.1 Overview                                                                                                    |          |
| 4.3.2 Factor a ISO                                                                                                    |          |
| 4.3.3 Centrifugal force                                                                                                    | 5        |
| 4.3.4 Temperature gradient in fits                                                                                                    | 5        |
| 4.3.5 Selection for clearance                                                                                                    | 5        |
| 4.3.6 Rolling element temperature                                                                                                    | 5        |
| 4.3.7 Elastic ring expansion                                                                                                    | 5        |
| 4.3.8 Load spectrum                                                                                                    | 5        |
| 4.3.9 Modified life                                                                                                    | 5        |
| 4.4 Bearing geometry                                                                                                    | 6        |
| 4.4.1 Overveiw                                                                                                    | 6        |
| 4.4.2 Enter outside geometry only                                                                                                    | 6        |
|                                                                                                    | 7        |
| 4.4.3 Enter outside geometry and load capacity                                                                                                    | 7        |
| 4.4.4 Enter inner geometry                                                                                                    | 7        |
| 4.4.5 Enter inner geometry and load capacity                                                                                                    |          |
| 4.4.6 Select bearing from database                                                                                                    |          |
| 4.4.7 Bearing clearance                                                                                                    |          |
| 4.4.8 Bearing tolerance                                                                                                    |          |
| 4.5 Settings under Bearing configuration                                                                                                    |          |
| 4.6 Settings under Waterial and Iubrication                                                                                                    |          |
| 4.6.1 Waterial                                                                                                    |          |
| 4.5.2 Lubrication                                                                                                    | 10       |
| 4.7 settings under Loduing                                                                                                    | 17       |
| 4.7.1 General                                                                                                    | 1/       |
| 4.7.2 mput spaces                                                                                                    | 17       |
| 4-b calculation of track foliers                                                                                                    |          |
| 5. Application design                                                                                                    | 10       |
| 5.1 Methodology.                                                                                                    |          |
|                                                                                                    |          |
| 5.2.1 lolerance report                                                                                                    |          |
| 5.2.2 I UICI AI IUU BIIII CSS                                                                                                    | 18<br>10 |
| 5.2.5 150 Httms/sture difference                                                                                                    |          |
| 5.2.4 reinperadue unerence                                                                                                    |          |
| 5.2.5 Closter ing expansion                                                                                                    | 20       |
| 5.2.5 - Competending ground and an and a second second sec | 20       |
| 54 Loading                                                                                                    | 20       |
| 5 4 1 General                                                                                                    | 20       |
| 5.4.2 Load rating                                                                                                    |          |
| 5.4.3 Load spectrum                                                                                                    |          |
| 5.4.4 Parameter variation                                                                                                    |          |
| 6. Results                                                                                                    |          |
| 6.1 Reports                                                                                                    |          |
| 6.2 Graphics                                                                                                    |          |
| 6.3 Eurther results                                                                                                    | 23       |
| 6 4 Reports                                                                                                    | 24       |
|                                                                                                    |          |

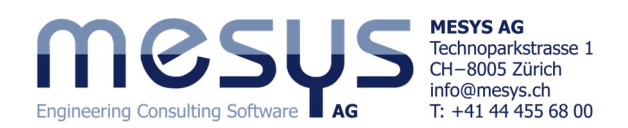

# **1. Foreword** 1.1 Aim of the tutorial

This starter tutorial for <u>MESYS Rolling Bearing Calculation</u> introduces the basic functions of the software and provides an initial impression of the capabilities of computational bearing analysis. It deliberately covers only those topics and settings that are necessary for getting started with the product and the associated exercises.

Please do not hesitate to contact MESYS if you have any questions when using the software.

# **1.2 Software Version**

This tutorial was created with MESYS Rolling Bearing Analysis Version 12-2024.

# **1.3. Notes**

A blue arrow indicates a request to the reader. A green arrow indicates a conclusion or effect.

# 2. MESYS Rolling Bearing Analysis - strengths and possibilities

To get an idea of the possibilities of MESYS Rolling Bearing Analysis, we cordially invite you to visit the MESYS website at the specific address for <u>Rolling Bearing Analysis</u>.

Please also consult the <u>corresponding articles</u> for Rolling Bearing Analysis under Home/Products/Categories/Rolling Bearings as shown in Fig. 1:

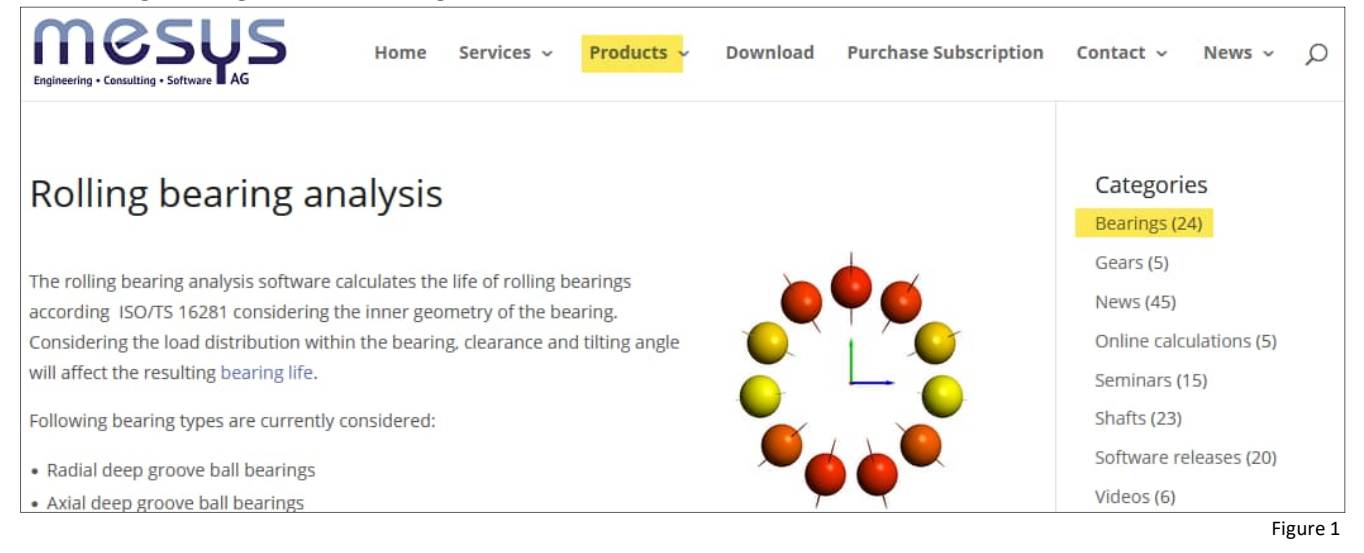

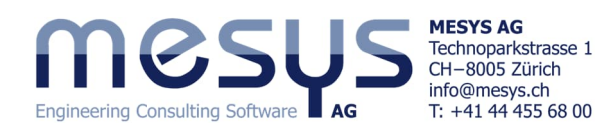

# 3. Software Manual

# 3.1 Manual online

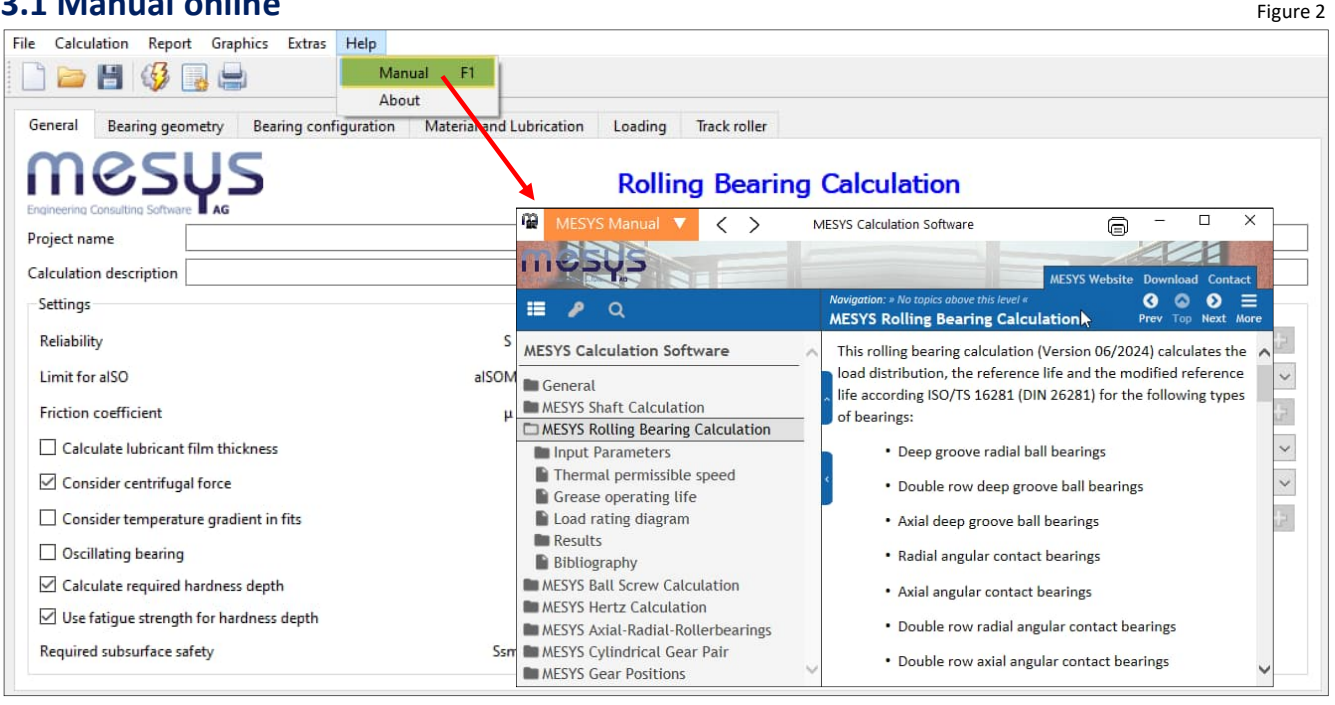

The Software Manual can be called up via the user interface by selecting the 'Help' menu under 'Manual F1':

You can also open the Software Manual locally at any time with position-specific content directly via your F1 keyboard.

# 3.2 Manual as PDF

You can also find the Software Manual in PDF format in the main languages in the MESYS installation directory (Fig. 3) or directly on the MESYS website under Downloads/General downloads.

| ile Home Sha        | re View      |                                |                  |                   |       |
|---------------------|--------------|--------------------------------|------------------|-------------------|-------|
| → · ↑ 🚺 > 1         | This PC 🔸 Lo | ocal Disk (C:) > MESYS 12-2024 |                  |                   |       |
|                     | ^            | Name                           | Date modified    | Туре              | Size  |
| 📌 Quick access      |              | MesysHertz64.exe               | 02/12/2024 11:43 | Application       | 41,71 |
| Cesktop             | 1            | MesysInterface3D64.dll         | 26/11/2024 14:12 | Application exten | 35    |
| Downloads           | 1            | MesysManual.exe                | 14/07/2024 17:52 | Application       | 23,58 |
| Documents           | *            | MESYS-Manual.pdf               | 11/07/2024 09:00 | PDF Document      | 12,35 |
| Pictures            | *            | 🚰 MesysManual-DE.exe           | 14/07/2024 17:52 | Application       | 23,66 |
|                     | ai i         | MESYS-Manual-DE.pdf            | 13/07/2024 12:13 | PDF Document      | 12,36 |
| - Active Disterious |              | AmesysManual-JA, exe           | 14/07/2024 17:52 | Application       | 23,86 |
| Beginner            |              | MESYS-Manual-JA.pdf            | 13/07/2024 10:09 | PDF Document      | 9,95  |
| Drafts              |              | 🚰 MesysManual-KO.exe           | 14/07/2024 17:52 | Application       | 23,84 |
| Import Geometry     |              | MESYS-Manual-KO.pdf            | 13/07/2024 10:22 | PDF Document      | 9,70  |
| This DC             |              | A MesysRBC64.exe               | 02/12/2024 11:41 | Application       | 45,95 |

# 4. Calculation of rolling bearings

# 4.1 General

The MESYS Rolling Bearing Analysis software calculates the basic reference rating life and the modified reference rating life according to ISO 16281, considering the load distribution, as well as the basic rating life and modified rating life according to ISO 281 for currently 31 rolling bearing designs.

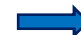

Please start the MESYS Rolling Bearing Analysis software.

# 4.2 Menu functions

Not all menus consist of self-explanatory content. This tutorial will guide you through the relevant content and explanations as part of the tasks set and the input process.

| File | Calculation | Report    | Graphics | Extras | Help |
|------|-------------|-----------|----------|--------|------|
|      | 2           | <b>\$</b> |          |        |      |

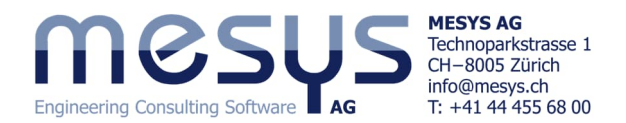

After starting the software, the user interface is presented in 6 tabs: 'General', 'Bearing geometry', 'Bearing configuration', 'Material and lubrication', 'Loading' and 'Track roller'.

|                         |                              |                  |             |       |                                            | Figu |
|-------------------------|------------------------------|------------------|-------------|-------|--------------------------------------------|------|
| le Calculation Rep      | ort Graphics Extras Help     |                  |             |       |                                            |      |
| 🗋 🚞 💾 🍕                 |                              |                  |             |       |                                            |      |
| General Bearing ge      | ometry Bearing configuration | Material and Lub | rication Lo | ading | Track roller                               |      |
|                         | US<br>are                    |                  | F           | Rolli | ng Bearing Calculation                     |      |
| Project name            | Starter Tutorial             |                  |             |       |                                            |      |
| Calculation description | First Results                |                  |             |       |                                            |      |
| Settings                |                              |                  |             |       |                                            |      |
| Reliability             |                              | S                | 90          | %     | Calculation for medium clearance           | ~    |
| Limit for alSO          |                              | alSOMax          | 50          |       | Rolling element has maximum temperature    |      |
| Friction coefficient    |                              | μ                | 0.1         |       | First rolling element on y-axis            | ~    |
| Calculate lubricar      | nt film thickness            |                  |             |       | Gyroscopic moment is not considered        |      |
| Consider centrifu       | gal force                    |                  |             |       | Rolling element set life is not calculated |      |
| Consider tempera        | ature gradient in fits       |                  |             |       | Elastic ring expansion is not considered   | ~    |

The 'General' tab offers you a wide range of possible settings. Due to the potential scope of this 'Starter Tutorial', it is not possible to go into all the functions of the software in detail. Please refer to the online Manual under '<u>Input Parameters</u>' and the corresponding subchapters for further details.

We would like to transfer some calculation tasks to the software as part of an imaginary tutorial project.

Choose a suitable name and description for the imaginary project as shown in Fig. 4.

Let's take a closer look at settings that are often used in practice using a common bearing type. Assume that the standard default settings at the start of the programme are a good starting point for the step-by-step approach to a standard rolling bearing calculation due to their widespread use.

# 4.3 Settings under 'General'

## 4.3.1 Overview

This tutorial provides a simplified overview of the settings listed under 'General', which are either used here or important for comprehension. We will focus on the essential points and appreciate your understanding if we only touch on some functions briefly and have to omit others.

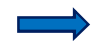

For the time being, leave all settings as they are by default when you start the programme.

## 4.3.2 Factor alSO

The <u>factor aISO</u> 'modifies' the rating and reference life in

Limit for alSO alSOMax 50

such a way that a more realistic forecast for the actual service life of the rolling bearing is provided. A value of 1 corresponds to normal conditions, while values above 1 define favourable conditions. Formula 26 from ISO 281 defines the derivation of the bearing factor (f), fatigue limit load (Cu) and equivalent load (P) as follows:

$$a_{\rm ISO} = f\left(\frac{e_{\rm C} C_{\rm U}}{P}, \kappa\right)$$

The factors eC (contamination) und  $\kappa$  (viscosity ratio) take into account the contamination and the condition of the lubrication.

ISO 281 limits this factor to alSO  $\leq$  50.

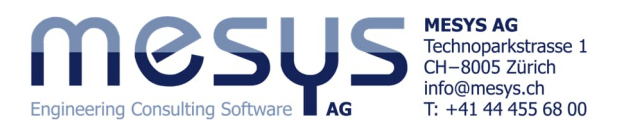

## 4.3.3 Centrifugal force

Taking <u>centrifugal force</u> into account increases the load on the outer ring and reduces the load on the inner ring. This leads to different pressure angles on the inner and outer ring and therefore to an increased bore to roll ratio.

## 4.3.4 Temperature gradient in fits

Consider temperature gradient in fits

If the '<u>Consider temperature gradient in fits</u>' option is activated, shaft and housing temperatures can be entered in addition to inner and

outer ring temperatures. This is necessary if temperature gradients are to be taken into account. See also chapter <u>5.2.6</u>.

### 4.3.5 Selection for clearance

Either the minimum, minimum probable, medium, maximum probable, maximum or user-defined value from the underlying fit and nominal clearance tolerance spectrum can be used for the calculation.

#### 4.3.6 Rolling element temperature

Rolling element has maximum temperature

The rolling element temperature influences the resulting operating clearance. This can be set to ring temperature, averaged ring tem-

perature or a temperature assigned by your own input.

### 4.3.7 Elastic ring expansion

The expansion or shrinkage of bearing rings that occurs under realistic consideration, such as from axial preload, influences the resulting

preload or the interference in fits. These important influences can be numerically approximated by activating 'Elastic expansion of the rings' in the calculation. See also chapter <u>5.2.5</u>.

Further information on elastic expansion can be found in the Manual.

#### 4.3.8 Load spectrum

Use load spectrum

Another method of analysing the application behaviour is to consider different conditions or load states. If the checkbox for '<u>Use load spectrum</u>' is activated, the input

screen under the 'Load' tab is displayed as an input table. See also chapter 5.4.3.

#### 4.3.9 Modified life

If this flag is set, the modified life is calculated for ISO 281 and ISO 16281. This requires information about the lubrication concept and potential contamination.

Calculate modified life

MESYS AG

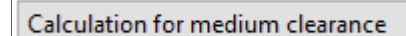

Elastic ring expansion is not considered

Consider centrifugal force

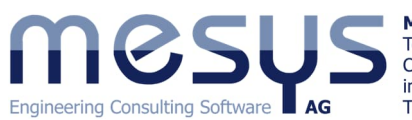

MESYS AG Technoparkstrasse 1 CH-8005 Zürich info@mesys.ch T: +41 44 455 68 00

# 4.4 Bearing geometry

# 4.4.1 Overveiw

The current version of the MESYS Rolling Bearing Analysis provides 31 rolling bearing designs for calculation, including subtypes. Under the 'Bearing geometry' tab (Fig. 5), the required bearing type can be preselected using the drop-down menu.

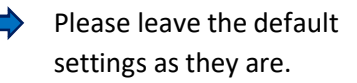

| General    | Bearing geometry           | Bearing config  | juration                      | Material and Lubrication                                               | Loading      |            |          |        |  |  |
|------------|----------------------------|-----------------|-------------------------------|------------------------------------------------------------------------|--------------|------------|----------|--------|--|--|
| Deep gro   | oove ball bearing          |                 |                               |                                                                        | ~ +          |            |          |        |  |  |
| Deep gro   | ove ball bearing           |                 |                               |                                                                        |              |            |          |        |  |  |
| Deep gro   | ove ball bearing (doub     | le row)         |                               |                                                                        | 4            |            |          |        |  |  |
| Axial dee  | p groove ball bearing      |                 |                               |                                                                        | 25           |            |          |        |  |  |
| Angular    | contact ball bearing       |                 |                               |                                                                        |              |            | Fig      | gure 5 |  |  |
| Angular    | contact ball bearing (do   | ouble row)      | ons for selected bearing type |                                                                        |              |            | Х        |        |  |  |
| Axial ang  | jular contact ball bearin  | 1g              | -0                            |                                                                        |              | -          |          | 10     |  |  |
| Axial ang  | jular contact ball bearing | ig (double row) | Bear                          | ing has filling slot                                                   |              |            |          |        |  |  |
| Four poir  | nt ball bearing (radial)   |                 |                               |                                                                        |              |            |          |        |  |  |
| Four poir  | nt ball bearing (axial)    |                 | Bear                          | ing inner ring is shaft                                                |              |            |          |        |  |  |
| Three poi  | int ball bearing (split in | ner ring)       | 🗌 Bear                        | ing outer ring is housing                                              |              |            |          |        |  |  |
| Three poi  | int ball bearing (split ou | iter ring)      |                               | ·                                                                      |              | e a salari | 1        | 100    |  |  |
| Self align | ing ball bearing (single   | row)            | User                          | Use ring diameter for equivalent cross section for calculation of fits |              |            |          |        |  |  |
| Self align | ing ball bearing (doubl    | e row)          | Calc                          | ulate load capacity for hybrid                                         | bearings au  | tomatica   | lly      |        |  |  |
| Duplex b   | earings                    |                 |                               | 1.4. Jacob and an angle of the basheded                                |              |            |          |        |  |  |
| Cylindric  | al roller bearing          |                 |                               | ulate load capacity for hybrid                                         | bearings     |            |          |        |  |  |
| Cylindric  | al roller bearing (double  | e row)          | Calc                          | ulate X/Y-factors based on fre                                         | e contact ar | ngle       |          |        |  |  |
| Needle b   | earing                     |                 | Dermire                       | ible ellipse length entio                                              |              |            | 100      |        |  |  |
| Axial cyli | ndrical roller bearing     |                 | Permissi                      | ible ellipse length ratio                                              |              |            | 100      | 70     |  |  |
| Axial cyli | ndrical roller bearing (d  | louble row)     | Lower st                      | tress limit for truncation                                             | pn           | nin(eLR)   | 1        | MPa    |  |  |
| Tapered r  | oller bearing              |                 |                               | contraction in accordance                                              |              |            |          | 1      |  |  |
| Tapered r  | oller bearing (double re   | (wa             | User                          | SO conformity in case of sma                                           | Il conformit | У          |          |        |  |  |
| Axial tap  | ered roller bearing        |                 | Limit fo                      | r conformity for dynamic load                                          | d rating     | f_limCr    | 0.515    |        |  |  |
| Barrel rol | ler bearing                |                 | 12424                         |                                                                        |              | E Emercon  | 0.515    | 1      |  |  |
| Toroidal r | roller bearing             |                 | Limit to                      | r conformity for static load rat                                       | ting 1       | _limcor    | 0.515    |        |  |  |
| Spherical  | roller bearing             |                 | Tolerand                      | ce for conformity inner race                                           |              | ∆fi        | 0        |        |  |  |
| Half radia | al spherical roller bearin | ig              |                               |                                                                        |              |            | -        | 1      |  |  |
| Axial sph  | erical roller bearing      |                 | lolerand                      | e for conformity outer race                                            |              | Δte        | 0        |        |  |  |
| Cross roll | ler bearing (radial)       |                 | Friction                      | coefficient for fitting                                                |              | ufit       | 0.1      | ]      |  |  |
| Cross roll | ler bearing (axial)        |                 | 1222                          |                                                                        |              |            |          | _      |  |  |
| Angular r  | roller bearing (radial)    |                 | Reduct                        | ion of load rating because of l                                        | hardness ac  | cording t  | o Harris | ~      |  |  |
| Angular r  | roller bearing (axial)     |                 |                               |                                                                        | Г            | OK         | Can      | cel    |  |  |
|            |                            |                 |                               |                                                                        | L            | UN         |          | LCI    |  |  |

On the right-hand side, we can select the input mode for the type of rolling bearing via dropdown. There are 5 available here (Figure 6):

| General Bearing geometry     | Bearing configuration | Material ar | nd Lubrication | Loading | Track roller                                                            |                                   |
|------------------------------|-----------------------|-------------|----------------|---------|-------------------------------------------------------------------------|-----------------------------------|
| Deep groove ball bearing     |                       |             |                | ~ 🕂     | Enter outside geometry only                                             |                                   |
| Inner diameter               |                       | d           | 0              | mm 🕂    | Enter outside geometry only<br>Enter outside geometry and load capacity |                                   |
| Outer diameter               |                       | D           | 0              | mm 🕂    | Enter inner geometry<br>Enter inner geometry and load capacity          |                                   |
| Width                        |                       | В           | 0              | mm      | Select bearing from database                                            |                                   |
| Number of rolling elements   |                       | Z           | 0              |         | Bearing clearance                                                       | User input as operating clearance |
| Diameter of rolling elements |                       | Dw          | 0              | mm      | Diametral clearance                                                     | Pd 0 mm                           |
| Pitch diameter               |                       | Dpw         | 0              | mm      |                                                                         |                                   |
| Conformity inner ring        |                       | fi          | 0.52           |         |                                                                         |                                   |
| Conformity outer ring        |                       | fe          | 0.52           |         |                                                                         |                                   |
| Shoulder diameter inner ring |                       | dSi         | 0              | mm 🕂    |                                                                         |                                   |
| Shoulder diameter outer ring |                       | dSe         | 0              | mm 🔶    |                                                                         |                                   |

## 4.4.2 Enter outside geometry only

Only the external dimensions of a bearing are available for its definition via this modality.

| General Bearing geometry E | earing configuration Material | al and Lubrication Loading | Track roller                |             |    |          |
|----------------------------|-------------------------------|----------------------------|-----------------------------|-------------|----|----------|
| Deep groove ball bearing   |                               | × 🗘                        | Enter outside geometry only |             |    | ~        |
| Inner diameter             | d                             | 0 mm 🔂                     | Dynamic load rating         | El          | 3  | Cr 0 kN  |
| Outer diameter             | D                             | 0 mm 🔂                     | Static load rating          | 5           | Ø  | C0r 0 kN |
| Width                      | в                             | 0 mm                       | Fatigue load limit          |             |    | Cur 0 kN |
| This can be the choice     | if the internal geo           | ometry and load            | ratings are not known.      | Cr 35.888   | kN | Figure 7 |
| The software calculate     | es these after the f          | first <u>calculation</u>   | command on the basis        | C0r 21.3049 | kN |          |
| of generic internal geo    | metry and in acco             | rdance with ISO 2          | 281 and ISO 76 (Fig. 7).    | Cur 1.11028 | kN |          |

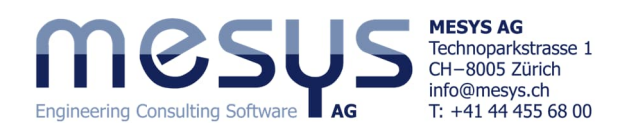

| nner diameter                       | d                 | 0          | mm      |
|-------------------------------------|-------------------|------------|---------|
| Duter diameter                      | D                 | 0          | mm      |
| 🔞 Define deformations of inner ring |                   |            | 3       |
| Deformation of raceway              | ○ Gap width betwe | en ring an | d shaft |
| Type of input                       | Point data        |            | v       |
| ψ[°] u_r [mm] u_x [mm] n [mrad]     |                   |            | 4       |
|                                     |                   |            |         |

Localised deformations can be assigned to the tracks using the ' - button (Fig. 8). However, we would like to explain this specific option in more detail in further documents.

Figure 8

## 4.4.3 Enter outside geometry and load capacity

In addition, the fields for dynamic load rating, static load rating and fatigue limit load can also be labelled with this modality (Fig. 9).

If the load ratings are not known, the fields can also be left blank. The software calculates these according to the <u>calculation command</u> on the basis of generic internal geometry and in accordance with ISO 281 or ISO 76.

| General    | Bearing geometry | Bearing configuration | Material | and Lubrication | Loading        | Track roller                             |     |     |          |        |
|------------|------------------|-----------------------|----------|-----------------|----------------|------------------------------------------|-----|-----|----------|--------|
| Deep groo  | ove ball bearing |                       |          |                 | ~ <del>4</del> | Enter outside geometry and load capacity |     |     |          | ~      |
| Inner diam | eter             |                       | d        | 40              | mm 🕂           | Dynamic load rating                      |     | Cr  | 25.735   | kN     |
| Outer diam | neter            |                       | D        | 80              | mm 🛟           | Static load rating                       | 653 | C0r | 15.9028  | kN     |
| Width      |                  |                       | в        | 23              | mm             | Fatigue load limit                       | -   | Cur | 0.828755 | kN     |
|            |                  |                       |          |                 |                |                                          |     |     | Fi       | gure 9 |

### 4.4.4 Enter inner geometry

#### 4.4.4.1 General

The substantial values that define the internal geometry can be entered in the corresponding fields using this mode (Fig. 10).

The load ratings are calculated and entered after the first calculation command on the basis of the values entered for the internal geometry and in accordance with ISO 281 and ISO 76.

| General Bearing geometry Bearing configuration | Material an | d Lubrication | Lo | ading | g Track roller       |                                          |
|------------------------------------------------|-------------|---------------|----|-------|----------------------|------------------------------------------|
| Deep groove ball bearing                       |             |               | ~  | ÷     | Enter inner geometry | ~                                        |
| Inner diameter                                 | d           | 40            | mm | ÷     | Dynamic load rating  | Cr 25.735 kN                             |
| Outer diameter                                 | D           | 80            | mm | 4     | Static load rating   | C0r 15.9028 kN                           |
| Width                                          | в           | 23            | mm |       | Fatigue load limit   | Cur 0.828755 kN                          |
| Number of rolling elements                     | z           | 9             |    | ÷     | Bearing clearance    | User input as operating clearance $\vee$ |
| Diameter of rolling elements                   | Dw          | 11.1125       | mm |       | Diametral clearance  | Pd 0 mm 🗮                                |
| Pitch diameter                                 | Dpw         | 60            | mm | *     |                      |                                          |
| Conformity inner ring                          | fi          | 0.52          |    |       |                      |                                          |
| Conformity outer ring                          | fe          | 0.52          |    |       |                      |                                          |

#### 4.4.4.2 Number of rolling elements

| Number of rolling el | ements                                    | Z    | 9   |     |        | ÷ |
|----------------------|-------------------------------------------|------|-----|-----|--------|---|
| Diameter of rolling  | 🚷 Enter parameters                        |      |     |     |        | × |
| Pitch diameter       | Enter number of rolling elements          |      |     |     |        |   |
| Conformity inner rir | Maximum fill angle                        | ψREi | max | 300 | •      |   |
| Conformity outer rid | Minimum distance between rolling elements | δRE  | min | 1   | mr     | m |
| Shoulder diameter i  |                                           |      | ОК  |     | Cancel |   |

The <u>number of rolling elements</u> Z can be calculated automatically via the ' - button on the right based on a maximum filling angle and a minimum distance between the rolling elements. We would like to deal with this specific option (Fig. 11) in further documents.

Figure 11

## 4.4.4.3 Diameter of rolling elements

For tapered roller bearings, the diameter of the roller centre is used as input if this is known.

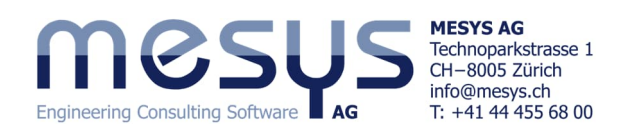

| Diameter of rolling eler | nents                                | Dw 0    |        | mm 😑  | The ' 📇 ' - button opens the dialogue to                                    |
|--------------------------|--------------------------------------|---------|--------|-------|-----------------------------------------------------------------------------|
| Pitch diameter           |                                      | Dpw 0   |        | mm 😭  | calculate the number of rolling ele                                         |
| Contact angle            |                                      | α 0     |        | •     | the contact angle from the specified                                        |
| Conformity inner ring    | 🔞 Calculate Z, Dw from frequencies   |         |        | ×     | damage frequencies. This can be used i                                      |
| Conformity outer ring    | Speed of inner ring                  | ni      | 60     | rpm   | damage frequencies are specified for a bearing but geometry data is missing |
| Shoulder diameter inn    | Speed of outer ring                  | ne      | 0      | rpm   | (Fig. 12).                                                                  |
| Shoulder diameter out    | Pitch diameter                       | Dpw     | 60     | mm    |                                                                             |
|                          | Damage frequency for inner race      | fip     | 8.0641 | 1/s   |                                                                             |
|                          | Damage frequency for outer race      | fep     | 5.9359 | 1/s   |                                                                             |
|                          | Damage frequency for rolling element | frp     | 4.9230 | 1/s   |                                                                             |
| isult overview           | Number of rolling elements           | z       | 0      |       |                                                                             |
|                          | Roller diameter                      | Dw      | 0      | mm    | Z <u>14</u>                                                                 |
|                          | Nominal contact angle                | α       | 0      | •     | Dw 11.9061 mm                                                               |
|                          | ОК                                   | Calcula | ite Ci | ancel | α <u>39.9978</u>                                                            |

Please go to a manufacturer's product page and load the product data from Fig. 13.

| →       Search for the basic frequencies here.       Designation       7208-B-XL-TVP         ▲       Basic frequency factors related to 1/s       Overrolling frequency factor on outer ring       BPFF0       5,9359         ●       Basic frequencies (PDF)       Overrolling frequency factor on outer ring       BPFF1       8,0641         Overrolling frequency factor on rolling element       BSFF       2,4615         Ring pass frequency factor on rolling element       RPFFB       4,9230 | uct page and load the product data<br>for an angular contact ball bearing<br>7208 with suffix 'B' Alternatively, use<br>the data from Fig. 13. |                                                                                                    | Main Dim<br>d<br>D<br>B<br>C <sub>r</sub><br>C <sub>or</sub><br>C <sub>or</sub><br>C <sub>or</sub><br>r<br>c <sub>ur</sub> | ensions & Performance I<br>40 mm<br>80 mm<br>18 mm<br>36.000 N<br>23.500 N<br>1.630 N<br>11.900 1/min<br>8.600 1/min<br>0,367 kg | Data       Bore diameter       Outside diameter       With       Basic dynamic load rating, radia       Basic static load rating, radia       Fatigue load limit, radial       Limiting speed       Reference speed       Weight |
|----------------------------------------------------------------------------------------------------|----------------------------------------------------------------------------------------------------|----------------------------------------------------------------------------------------------------|----------------------------------------------------------------------------------------------------|----------------------------------------------------------------------------------------------------|----------------------------------------------------------------------------------------------------|
|                                                                                                    | <ul> <li>Search for the basic frequencies here.</li> <li>Basic frequencies (PDF)</li> </ul>                                                    | Designation<br>Basic frequency factors related to 1/s<br>Overrolling frequency factor on outer rin<br>Overrolling frequency factor on inner rin<br>Overrolling frequency factor on rolling el<br>Ring pass frequency factor on rolling ele | g<br>g<br>ement<br>ement                                                                                                   | 208-B-XL-TVP<br>BPFF0<br>BPFF1<br>BSFF<br>RPFFB                                                                                  | 5,9359<br>8,0641<br>2,4615<br>4,9230                                                                                                    |

Figure 14 (Source: Schaeffler Medias) Speed factor of rolling element set for rotating outer ring FTFF\_o

Go to the Bearing geometry tab and transfer the data under 'Enter inner geometry'. Open the dialogue for 'Diameter of rolling elements' using the ' = ' - button (Fig. 12).

Enter the basic frequencies as shown in Fig. 14 and start the calculation via the open dialogue for entering the damage frequencies.

Please check the results Z / Dw /  $\alpha$  via Comparison using Fig. 12

#### 4.4.4.4 Pitch diameter

The pitch circle diameter is the diameter between the centres of the rolling elements. If this value is not known, the mean diameter of the inner and outer bearing diameter can also be used as an approximation.

0,5760

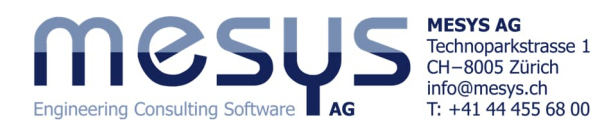

## 4.4.4.5 Contact angle

The contact angle must be specified for angular contact ball bearings, four point contact ball bearings, self-aligning ball bearings, tapered roller bearings and spherical roller bearings.

For tapered roller bearings, the angle on

the outer ring is used as this is the direction of the force.

The direction of the contact angle can be selected using the ' $\frac{1}{2}$ ' - button.

Conformity inner ring Conformity outer ring Shoulder diameter inner ring of the force. selected using Contact angle left Contact angle left

0

α

 Please round the pressure angle calculated under <u>4.4.4.3</u> to 40° and set it to one position to the <u>left</u> for a subsequent axial load in the x-positive direction.

Contact angle

# 4.4.4.6 Conformity

The conformity is the ratio between the radius of curvature of a bearing ring and the ball diameter. For geometrical reasons, the value must be greater than 0.5. For further information related to relevant standards, please refer to the <u>corresponding chapter</u> of the Manual.

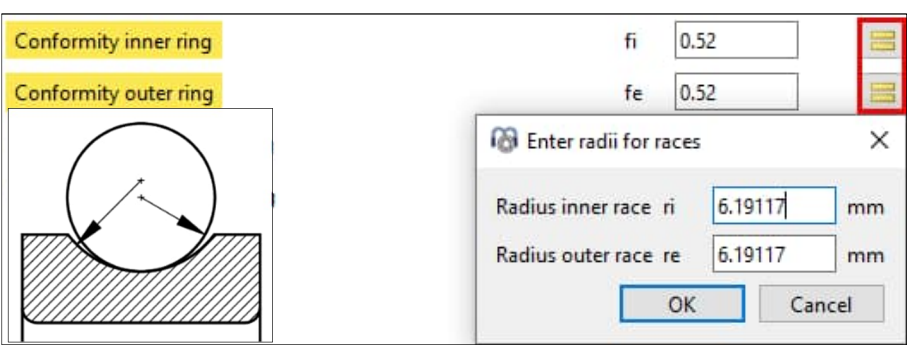

Figure 16

Figure 15

The conformity can be entered directly (Fig. 16) or alternatively via the relevant radii by opening the corresponding dialogue using the '=' - button.

Please enter fi / fe = 0.52 for the conformity.

## 4.4.4.7 Shoulder diameter inner & outer ring

To monitor the current state of the contact ellipse and any expansion beyond the shoulder, it is continuously evaluated. The required shoulder diameter can be displayed in the <u>results overview</u> and in the main protocol together with an length ratio eLR\_i, eLR\_e, which represents a certainty regarding the minimum shoulder length.

The length ratio is defined as the length from the lower end of the contact ellipse to the shoulder (the green line in the diagram) divided by the length of the contact ellipse (red line in the diagram in Fig. 17). The value should therefore be greater than 1 or 100%.

| Shoulder diameter inner ring | dSi 0                                   |    | mm     | ÷ |
|------------------------------|-----------------------------------------|----|--------|---|
| Shoulder diameter outer ring | dSe 0                                   |    | mm     | ÷ |
|                              | B Enter Factor for shoulder diameter    |    |        | × |
|                              | Enter Factor for shoulder diameter      |    |        |   |
|                              | Factor shoulder diameter inner ring fSi | 30 | 9      | 6 |
| esult overview               | Factor shoulder diameter outer ring fSe | 30 | 9      | 6 |
|                              | ОК                                      |    | Cancel |   |

Instead of using an absolute value dSi / dSe,

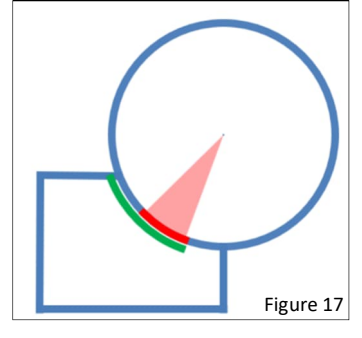

the shoulder height can also be defined as a percentage of the ball diameter (Figure 18). A factor of 50% would mean a shoulder up to the pitch circle diameter, so that the factor should be be-

Figure 18

tween 10% and 40% for most bearing types. The use of this factor allows a standard geometry when changing the ball diameter or pitch. Please refer to the <u>Manual</u> for more detailed information.

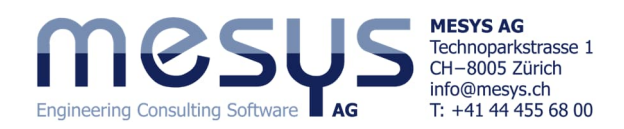

4.4.5 Enter inner geometry and load capacity

Since bearing manufacturers often use higher load ratings than those calculated according to the standards, it is possible to enter the load ratings in addition to the internal geometry. The load ratings are then used to calculate the rating life.

| Enter inner geometry and load capacity |     |      |        |  |  |  |
|----------------------------------------|-----|------|--------|--|--|--|
| Dynamic load rating                    | Cr  | 36   | kN     |  |  |  |
| Static load rating                     | C0r | 23.5 | kN     |  |  |  |
| Fatigue load limit                     | Cur | 1.63 | kN     |  |  |  |
|                                        |     | Figu | ire 19 |  |  |  |

Please transfer the load ratings of the imaginary manufacturer and start the calculation.

Observe the changes in the <u>Result overview</u> at the bottom of the user interface.

| Result overview                |                                                                                            | 5 |
|--------------------------------|--------------------------------------------------------------------------------------------|---|
| Maximal pressure               | ( 0.00103878 MPa Static safety factor SF 9999 Static safety factor (ISO 17956) S0eff 99.99 |   |
| Reference load                 | f 0 N Viscosity ratio $\kappa$ 0 Free contact angle $\alpha 0$ 40                          | ۰ |
| Effective diametral clearance  | f 0.22284 mm Effective axial clearance Paef 0 mm Maximum spin to roll ratio maxSpinToRol 0 |   |
| Maximum contact angle differer | χ 0 °                                                                                      |   |

A service life is only issued here once a speed has been assigned.

Figure 20

# 4.4.6 Select bearing from database

Instead of the rolling bearing geometry being entered by the user, it can be selected from a database (Fig. 21). Inside and outside diameters can be optionally defined. This limits the number of bearings displayed in the list.

| Angular conta  | ct ball bearing        |         |         |        |           | ~                   | ÷  | Select bearing from database |
|----------------|------------------------|---------|---------|--------|-----------|---------------------|----|------------------------------|
| Inner diameter |                        |         | d       | 40     | r         | nm 🕂                |    | Dynamic load rating          |
| Outer diameter |                        |         | D       | 80     | r         | nm 🕂                |    | Static load rating           |
| Manufacturer   | name                   | di [mm] | De [mm] | B [mm] | alpha [°] | C [kN]              | 1^ | Fatigue load limit           |
| FAG            | 7208-B-XL-2RS-TVP-L038 | 40      | 80      | 18     | 40        | 36                  | i  | Bearing clearance            |
| FAG            | 7208-B-XL-2RS-TVP      | 40      | 80      | 18     | 40        | 36                  | í  | Axial clearance              |
| NSK            | 7208C                  | 40      | 80      | 18     | 15        | 36. <mark>5</mark>  | 2  |                              |
| NSK            | 7208BEAT85             | 40      | 80      | 18     | 40        | 38 <mark>.</mark> 5 | i  |                              |
| NSK            | 7208BW                 | 40      | 80      | 18     | 40        | 32                  | :  | Figure 21                    |

By clicking on the column designation, the data can be displayed in ascending or descending order according to this column.

| Angular contac                  | t ball bearing |         |         |          |           | $\sim$  | ÷  | Select bearing from database                |               |                 | `        |
|---------------------------------|----------------|---------|---------|----------|-----------|---------|----|---------------------------------------------|---------------|-----------------|----------|
| nner diameter<br>Outer diameter |                |         | d<br>D  | 40<br>80 | r         | nm 🔶    | P  | ) Dynamic load rating<br>Static load rating | c             | r 36<br>Or 23.5 | kN<br>kN |
| Manufacturer                    | name           | di [mm] | De [mm] | B [mm]   | alpha [°] | C [kN]  | 10 | Fatigue load limit                          | C             | ur 1.63         | kN       |
| SKF                             | *7208 BEGAP    | 40      | 80      | 18       | 40        | 36.5    | 2  | Bearing clearance                           | User input as | operating clear | ance \   |
| SKF                             | *7208 BECBY    | 40      | 80      | 18       | 40        | 36.5    | í  | Axial clearance                             | Pa 0          | μη              | m        |
| SKF                             | *7208 BECBP    | 40      | 80      | 18       | 40        | 36.5    | ć  |                                             |               |                 |          |
| SKF                             | *7208 BECBM    | 40      | 80      | 18       | 40        | 36.5    | :  | Filter a generic angula                     | r contact     | ball bea        | aring    |
| SKF                             | *7208 BECBJ    | 40      | 80      | 18       | 40        | 36.5    | i  | with $d = 70 \text{ mm}$ , $D = 80$         | ) mm, B =     | 18 mm,          | anc      |
| SKF                             | 7208 BE-2RZP   | 40      | 80      | 18       | 40        | 34.5    | :  | $\alpha = 40^\circ$ , then double-c         | lick on it.   | Unce the        | e se     |
| SKF                             | *7208 ACCBM    | 40      | 80      | 18       | 25        | 41.5    | :  | lection has been made                       | e, the unc    | lerlying        | con      |
| Generic                         | 7208B          | 40      | 80      | 18       | 40        | 28.1556 | 1  | tact angle can be view                      | ed by swit    | tching to       | o In     |
|                                 |                |         |         |          |           |         | ×  | <ul> <li>put of external geome</li> </ul>   | try , for in  | istance.        |          |

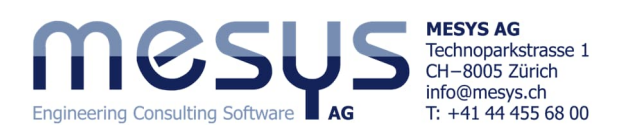

### 4.4.7 Bearing clearance

#### 4.4.7.1. General

The bearing clearance can be set automatically in accordance with (ISO 5753, 2009) (C2...C5) for deep groove ball bearings, four point contact bearings, self-aligning ball bearings, spherical roller bearings and cylindrical roller bearings.

|                   |                            | Figure 23                                                        |
|-------------------|----------------------------|------------------------------------------------------------------|
| Bearing clearance |                            | User input as operating clearance $$                             |
| Axial clearance   | Bearing with contact angle | From database<br>User input as operating clearance<br>User input |
|                   |                            | User input as range                                              |

There are also the settings 'From database', 'User input as operating clearance' and 'User input' / as range.

Depending on the bearing design, i.e. whether it is a pure radial bearing, bearing with contact angle or pure thrust bearing, the software lists the corresponding input fields.

| Bearing clearance                  | User input as range | ~ 🛟 |
|------------------------------------|---------------------|-----|
| Diametral clearance Radial bearing | Pd 0.22284          | mm  |
| Bearing tolerance                  | ISO 492 - PO        | ~   |

Figure 24

Figure 25

Due to the potential scope of this starter tutorial, it is not feasible to cover all types and their corresponding input fields in detail. For further details, please refer to the relevant chapter in the <u>Software Manual</u>.

#### 4.4.7.2 User input

This setting allows the bearing clearance to be entered before installation (Fig. 25). The effects of temperature or interference in

| ) | Bearing clearance | User input | ~ |    |  |
|---|-------------------|------------|---|----|--|
| 2 | Axial clearance   | Pa         | 0 | μm |  |

fits are also taken into account. This is the recommended setting if, for example, you want to analyse the change in clearance in the application condition under consideration.

### 4.4.7.3 Calculation of axial clearance

In the case of an axial clearance setting, such as for radial rolling bearings with a contact angle (Figure 26), an effective bearing clearance can be calculated, entering a nominal, unmounted, mounted or effective preload force, which can be assigned via the ' == ' - button in the dialogue.

There are several options for entering the preload force:

 The calculation with 'Fp' uses the preload value of the bearings declared by the manufacturer.

|                           |                               |       |             | Figu   | re 26 |
|---------------------------|-------------------------------|-------|-------------|--------|-------|
| Bearing clearance         | Useri                         | nput  |             |        | ~     |
| Axial clearance           |                               | Pa    | 0           | μm     |       |
| Bearing tolerance         | 🔞 Calculation of Axial cleara | nce P | a           |        | ×     |
| Fit to shaft              | Mounted axial clearance       | Pam   | -0.00717004 | mm     | 0     |
| Surface roughness shaft   | Effective axial clearance     | Paeff | -0.00717004 | mm     | 0     |
| Shaft inner diameter      | Pretension force              | Fp    | 0           | N      | ۲     |
| Fit to housing            | Unmounted pretension force    | Fpu   | 0           | N      | 0     |
| Surface roughness housing | Mounted pretension force      | Fpm   | 941.533     | N      | 0     |
| Housing outer diameter    | Effective pretension force    | FpEff | 941.533     | N      | 0     |
|                           |                               | (     | ОК          | Cancel |       |

- The calculation with 'Fpu' uses the preload value of the bearings declared by the manufacturer together with an unlimited radial elastic expansion. This option can be used if the manufacturer determines the preload axial displacement, using the preload value corresponding to the measured loads.
- The assembled preload force 'Fpm' is calculated with preload values after assembly, but without temperature and speed effects.
- The effective preload force 'FpEff' is calculated using the preload values after assembly and taking temperature and speed into account.

#### Please note:

It may be necessary to clarify with the manufacturer how the preload axial displacement (axial play, Pa) is determined for the declared preload force. This allows the correct type of axial clearance calculation to be selected.

When defining bearing clearance for pure radial bearings, a dialogue with the input fields corresponding to the bearing type is opened at this point.

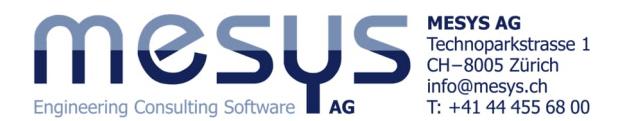

### 4.4.7.4 Preload classes for radial angular contact ball bearings

For radial angular contact ball bearings, a preload class can be defined from the bearing database, provided that this information has been trans-

| Bearing clearance | User input 💦                    |
|-------------------|---------------------------------|
| Axial clearance   | Light preload<br>Medium preload |
| Bearing tolerance | Heavy preload                   |

Figure 27

ferred (Fig. 27). For GMN products, for instance, additional selections are available, such as 'Light preload force', 'Medium preload force' and 'Heavy preload force'.

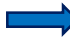

Please select ' User input' for 'Bearing clearance'.

|  | I | Bearing clearance | User input | ~ |  |
|--|---|-------------------|------------|---|--|
|--|---|-------------------|------------|---|--|

In the context of our example, we would like to assume, that the resulting preload-displacements (Pa) of the imaginary manufacturer, originate from declared preload-corresponding measuring loads.

| 17000           | Axial internal clearance,<br>preload and preload force<br>of bearing sets with universal<br>bearings in 0 or X arrangement                                                                                                    | Bore<br>code | Bore<br>code<br>of bearing pair<br>Nominal dimension |    |    |     |     |     |     | Preload force<br>F <sub>V max</sub><br>N |     |     |     |
|-----------------|----------------------------------------------------------------------------------------------------|--------------|------------------------------------------------------|----|----|-----|-----|-----|-----|------------------------------------------|-----|-----|-----|
| 28 (Source: SKF | for tolerance classes Normal, 6, 5<br>UA = bearing with small axial<br>internal clearance<br>UB = bearing with smaller axial<br>internal clearance than UA<br>UO = bearing clearance-free<br>in O or X arrangement<br>UL = bearing with light preload |              | UA                                                   | UB | UO | UL  |     |     |     | UL                                       |     |     |     |
|                 |                                                                                                    |              | Bearing series                                       |    |    |     |     |     |     |                                          |     |     |     |
|                 |                                                                                                    |              | 70В, 72В, 70В 72В 73В 74В                            |    |    | 74B | 70B | 72B | 73B | 74B                                      |     |     |     |
|                 |                                                                                                    | 00           | 22                                                   | 14 | 0  | -   | -3  | -   | -   | -                                        | 38  | -   | -   |
|                 |                                                                                                    | 01           | 24                                                   | 15 | 0  | -   | -4  | -5  | -   | -                                        | 53  | 82  | -   |
|                 |                                                                                                    | 02           | 24                                                   | 15 | 0  | -   | -4  | -5  | -   | -                                        | 62  | 99  | -   |
|                 |                                                                                                    | 03           | 24                                                   | 15 | 0  | -   | -4  | -6  | -   | -                                        | 77  | 123 | -   |
| Assign the 72   | 08B a preload according                                                                                                    | 04           | 28                                                   | 16 | 0  | -4  | -5  | -6  | -8  | 103                                      | 103 | 146 | 258 |
| to the UL clas  | ss given by an imaginary                                                                                                    | 05           | 34                                                   | 19 | 0  | -4  | -4  | -6  | -8  | 115                                      | 112 | 200 | 300 |
| manufacturer.   |                                                                                                    | 06           | 34                                                   | 19 | 0  | -5  | -5  | -7  | -8  | 141                                      | 157 | 250 | 365 |
|                 |                                                                                                    | 07           | 40                                                   | 22 | 0  | -5  | -6  | -7  | -9  | 172                                      | 208 | 300 | 462 |
| Figure 29       | (Source Schaeffler, HR1)                                                                                                    | 08           | 40                                                   | 22 | 0  | -5  | -6  | -8  | -10 | 200                                      | 246 | 385 | 535 |

It can be seen from the catalogue data (Fig. 29) that such an unmounted preload in a duplex set in the O or X position of aforementioned dimension and contact angle, corresponds to a preload displacement (Pa) of 6  $\mu$ m.

The software gives a displacement Pa for 246 N preload unmounted, corresponding to the effect on the individual bearing, in the magnitude of (preload displacement duplex = -6  $\mu$ m) / 2 = -3  $\mu$ m (Fig. 30).

| Bearing clearance | User input 🗸 🗸                                                                                        |
|-------------------|----------------------------------------------------------------------------------------------------|
| Axial clearance   | Pa -3.03731 µm 🚍                                                                                      |
| Bearing tolerance | 🔞 Calculation of Axial clearance Pa 🛛 🗙                                                               |
|                   | Mounted axial clearance Pam -0.00303731 mm O<br>Effective axial clearance Paeff -0.00303731 mm O      |
|                   | Unmounted pretension force Enu 246                                                                    |
|                   | Mounted pretension force Fpm 272.233 N O<br>Effective pretension force FpEff 272.233 N O<br>OK Cancel |

#### 4.4.8 Bearing tolerance

#### 4.4.8.1 General

| Bearing tolerance         | ISO 492 - P0                    | $\sim$ | ISO 492 - PO |   | ~        |
|---------------------------|---------------------------------|--------|--------------|---|----------|
| Eithe shaft               | Not considered                  | ^      | 1.6          |   |          |
| Fit to shart              | Nominal dimensions              |        | ко           |   | <u>т</u> |
| Surface roughness shaft   | Define interference             |        | Rz           | 4 | μm       |
|                           | Define multi-layer interference |        |              | - | -        |
| Shaft inner diameter      | User input                      |        | dsi          | 0 | mm       |
| Fit to housing            | ISO 492 - P0                    |        | H7           |   | 4        |
| ······                    | ISO 492 - P6                    |        |              |   |          |
| Surface roughness housing | ISO 492 - P5                    |        | Rz           | 4 | μm       |
| Housing outer diameter    | ISO 492 - P4                    |        | dha          | 0 | -<br>1   |
| Thousing outer diameter   | ISO 492 - P2                    | $\sim$ | une          | U | ]        |

Figure 31

taken into account in accordance with <u>ISO 492</u> (P0...P2). The other input fields in this area make it possible to describe the interfaces to the rolling bearing, such as fit, roughness and condition of the shaft (inside di-

The bearing tolerance can be

ameter) and housing (outside diameter) (Fig. 31).

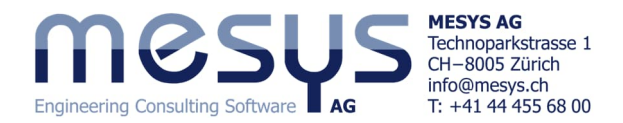

In addition to the possible settings via tolerance classes from ISO 492, 'Not considered' can be selected, whereby the bearing is only exposed to the temperatures for the calculation. With 'Nominal dimension', it is assumed that there is no tolerance range.

Additional information on bearing tolerances can be found in the Software Manual.

In addition to the bearing tolerance, the definition of the bearing clearance / preload (4.4.7) described in the previous chapter, the effect of the speed and temperatures to be entered subsequently and any expansion of the rings due to stress (5.2.4) are also important input variables for evaluating the reaction of a rolling bearing. The sum of the effects flows into the calculation of the actual interferences on the bearing rings and thus into the 'Tolerances protocol'. More on this in chapter 4.4.8.7.

# *4.4.8.2 Define interference*

If it is not clear which fit should be selected due to application conditions, the 'Define interference' setting can be extremely helpful. This allows you to define a cold interference for a target interference in an operating state.

> Please assign a hollow shaft (dsi) of 10 mm, an outer diameter for the housing (dhe) of 100 mm and a clearance on the housing outer ring of 3 µm as shown in the picture on the right.

| Bearing tolerance            |                            | Define inte        | erference |       | ~   |
|------------------------------|----------------------------|--------------------|-----------|-------|-----|
| Interference shaft inner rir | g                          | lwi                | 5.5028    | μm    |     |
| Shaft inner diameter         |                            | dsi                | 10        | mm    |     |
| Interference housing oute    | r ring                     | lwe                | -3        | μm    |     |
| Housing outer diameter       |                            | dhe                | 100       | mm    |     |
|                              | Calculate interference     |                    |           |       | ×   |
|                              | Speed of inner ring        |                    | ni 8000   |       | rpm |
|                              | Effective interference sha | ft - inner ring lw | viOp 5    |       | μm  |
| Figure 32                    |                            |                    | ОК        | Cance | el  |

The dialogues open via the '=' - button. Please enter a speed of 8000 rpm and a target interference of 5 μm inside (Fig. 32).

A dynamic interference of 5.5028 µm is calculated for our current state under an unmounted preload of 246 N, at a speed of 8000 rpm and actual static interference of 5  $\mu$ m inside and -3  $\mu$ m outside! A speed effect can be read from this.

In <u>Chapter 5</u> 'Application design', we then want to check whether the specified interference have been calculated correctly under the specified conditions. So before we switch to a standard ISO fit, assign a roughness and assume temperatures, we should not bring all influencing inputs into play for the time being.

# 4.4.8.3 Calculation step under speed

Let us now describe the input fields in the 'Loading' tab in advance according to our example.

| General   | Bearing geometry | Bearing configuration | Material and Lubrication | Loading | Track roller               |                        |
|-----------|------------------|-----------------------|--------------------------|---------|----------------------------|------------------------|
| Axial loa | d                |                       | Fx 991.504               | N O     | Displacement               | <mark>υχ 0</mark> μm 🍥 |
| Speed in  | iner ring        |                       | ni 8000                  | rpm [   | Inner ring rotates to load |                        |
|           |                  |                       |                          |         |                            | Figure 33              |

- Please set the axial bearing displacement ux to 0 (Fig. 33). Please take note of the specific content of the 'Loading' tab in chapter 4.7.2 for a corresponding understanding.
- Please assign the bearing a speed of 8000 rpm and specify 'Inner ring rotates to load'. The software then assumes a stationary load on a rotating inner ring (Fig. 33).

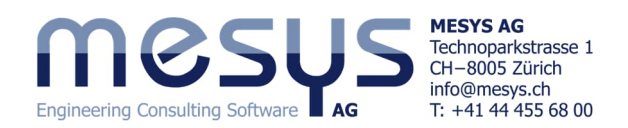

## 4.4.8.4 Ongoing results

The calculation step is started via the 'Calculate' item (Fig. 34), via F5 or then via the corresponding icon under the menu ribbon.

The Thermal reference speed in accordance with (ISO 15312, 2018) and the Thermal permissible speed in accordance with (DIN 732, 2010) can be calculated by the software. We would like to explain these topics more closely in subsequent publications.

The Grease operating life (Fig. 35) can be determined using the FAG calculation method and output via the report.

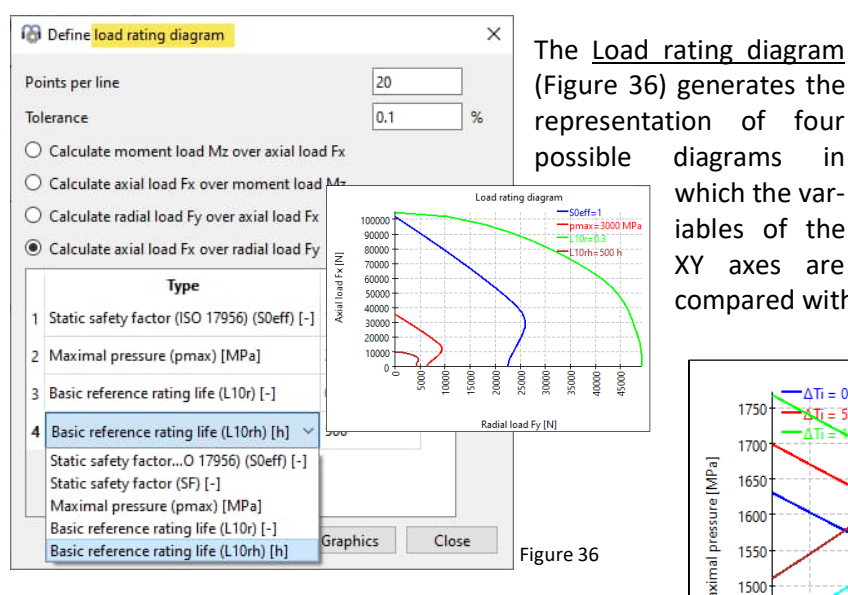

Parameter variation (Fig. 37) allows the user to carry out parameter studies, the results of which are displayed in tables and graphs. Typical applications are, for example, the visualisation of service life over clearance or displacements over load. See chapter 5.4.4.

File Calculation Report Graphics Extras He 3 Calculate F5 Thermal permissible speed Ge Grease operating life Wheel bearing L Load rating diagram Import load distribution F Parameter variation Parameter variation (statistical) Parameter variation (optimization) Grease operating life × Calculate grease operating life kf 1.6 Factor for bearing type Factor for environment KU 1 Grease temperature limit Tlimit 70 °C \*

OK

Cancel

Figure 35

Figure 34

compared with each other.

in

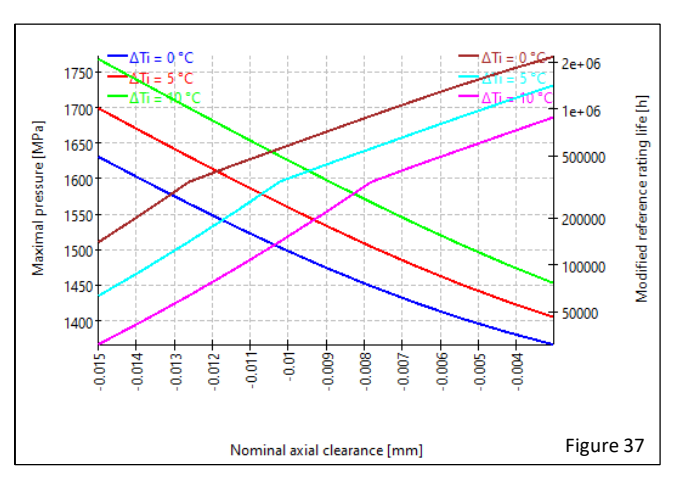

Parameter variation (statistical) supports the analysis of statistical distributions.

Please activate the calculation process.

This gives us an axial load Fx of 991,504 N (Fig. 38), which results from the unmounted preload of 246 N and the current fit.

| General    | Bearing geometry | Bearing configuration | Material and Lubrication | Loading Track roller             |                  |
|------------|------------------|-----------------------|--------------------------|----------------------------------|------------------|
|            |                  |                       |                          |                                  |                  |
| Axial load | d                |                       | Fx 991.504               | N O Displacement                 | <u>ux</u> 0 μm 🥥 |
| Radial loa | ad               |                       | Fy 0                     | N                                | uy 0 mm O        |
| Radial loa | ad               |                       | Fz 0                     | N                                | uz 0 mm O        |
| Moment     |                  |                       | My 0                     | Nm O Rotation angle              | ry 0 mrad 🖲      |
| Moment     |                  |                       | Mz 0                     | Nm O Rotation angle              | rz 0 mrad 🖲      |
| Speed in   | ner ring         |                       | ni 8000                  | rpm 🛛 Inner ring rotates to load |                  |
| Speed ou   | iter ring        |                       | ne 0                     | rpm 🔲 Outer ring rotates to load |                  |
| Temperat   | ture inner ring  |                       | Ti 20                    | °C Temperature outer ring        | Te 20 °C         |

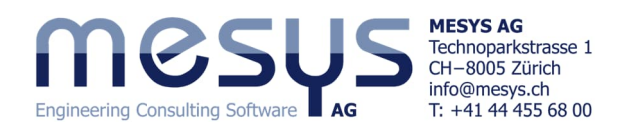

## 4.4.8.5 Menu 'Extras'

The software can be operated in 9 languages and in both metric and US unit systems.

In addition to the links to material, lubricant, rolling bearing, tolerance, manufacturer and gear tool databases, an import from an existing database or an encrypted export of data can also be initiated here.

The content of the Results overview window at the bottom of the user interface (see 4.4.8.6 below) can be edited via 'Results overview'.

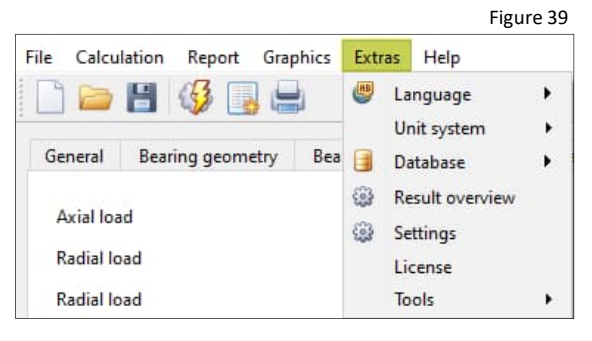

You will also find licence information and additional 'Tools' such as 'Multi-layer interference fit', which is also available online<sup>1</sup>.

### 4.4.8.6 Actual Result overview

The content in the results overview at the bottom of the user interface (Fig. 40), which is not yet relevant for our sample calculation, appears as follows:

| Result overview                      |                   |                                 |          |            |     |                                   |        |             | 8  |
|--------------------------------------|-------------------|---------------------------------|----------|------------|-----|-----------------------------------|--------|-------------|----|
| Modified reference rating life In    | ımrh 2.439e+07 h  | Maximal pressure                | pmax     | 923.627    | MPa | Static safety factor              | SF     | 94.0283     |    |
| Static safety factor (ISO 17956) S   | 0eff 79.4024      | Reference load                  | Pref     | 456.785    | N   | Viscosity ratio                   | к      | 7.97427     |    |
| Free contact angle                   | α0 40 °           | Effective diametral clearance   | Pdeff    | 0.203418   | mm  | Effective axial clearance         | Paeff  | -0.00578171 | mm |
| Maximum spin to roll ratio maxSp     | oinToR( 0.291228  | Maximum contact angle diff      | erence Z | Δα 7.49616 | •   | Basic reference rating life       | L10r   | 234185      |    |
| Ellipse length ratio inner race e    | eLR_i 208.571 %   | Ellipse length ratio outer race | e eLR_e  | 256.701    | %   | Extension contact ellipse inner r | ing dC | im 53.0167  | mm |
| Extension contact ellipse outer ring | g dCen 68.0584 mr | n                               |          |            |     |                                   |        |             |    |

#### Figure 40

#### 4.4.8.7 Tolerance report

Using the 'Tolerance report' (Fig. 41), we would like to check in the current state of the file whether our target interference from chapter 4.4.8.2 have arrived correctly.

diameter and speed in the report preamble for correctness.

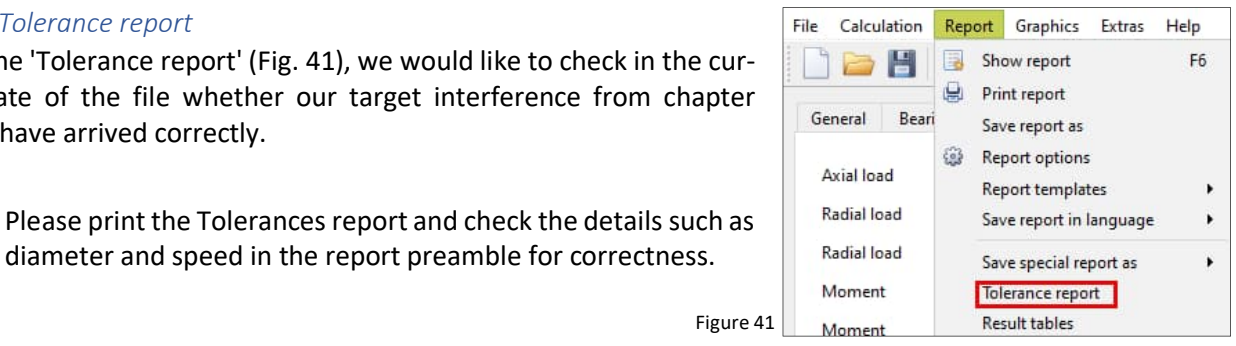

Table 1

| Properties for different clearance |        | Minimum | Mean value | Maximum | Unit |
|------------------------------------|--------|---------|------------|---------|------|
| Nominal axial clearance            | Pa     | -3.04   | -3.04      | -3.04   | μm   |
| Interference inner ring            | lw_i   | 5.50    | 5.50       | 5.50    | μm   |
| Effective interference inner ring  | lw_iop | 5.00    | 5.00       | 5.00    | μm   |
| Interference outer ring            | lw_e   | -3.00   | -3.00      | -3.00   | μm   |
| Effective interference outer ring  | lw_eop | -3.00   | -3.00      | -3.00   | μm   |

The target interference (Iw\_iop) has arrived exactly (Table 1). The cold interference of 5.5 (5.5028)  $\mu$ m is reduced to 5  $\mu$ m by the speed effect.

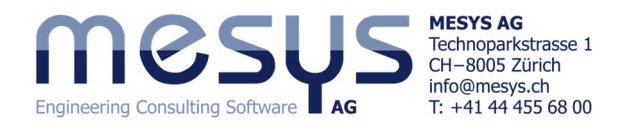

# 4.5 Settings under 'Bearing configuration'

A bearing set can be compiled from a bearing type under this tab. A pairing of a multiple number can thus be displayed and calculated. However, we would like to explain this configuration option in more detail in further documents and would like to skip it in this tutorial. Additional information on bearing configuration can be found in <u>Manual</u>.

# 4.6 Settings under 'Material and lubrication'

## 4.6.1 Material

The material properties for the rolling element, inner and outer ring, shaft and housing are used to calculate the load distribution and interference between the bearing and shaft/housing. Hardness, its depth and surface roughness can also be entered (Fig. 42).

|           |                      |                       |          |                |     |        |                                |     |          |        | - |
|-----------|----------------------|-----------------------|----------|----------------|-----|--------|--------------------------------|-----|----------|--------|---|
| ieneral   | Bearing geometry     | Bearing configuration | Material | and Lubricatio | on  | Loadin | g Track roller                 |     |          |        |   |
| Material  |                      |                       |          |                |     |        |                                |     |          |        |   |
| Surface I | hardness inner race  |                       |          | 58             | HRC |        | Surface Hardness outer race    |     | 58       | HRC    |   |
| Core stre | ength inner race     |                       | Rm       | 1200           | MPa |        | Core strength outer race       | Rm  | 1200     | MPa    |   |
| Hardnes   | s depth inner race   |                       | hdi      | 0              | mm  |        | Hardness depth outer race      | hde | 0        | mm     |   |
| Surface   | roughness inner race |                       | Rq       | 0.114068       | μm  | *      | Surface roughness outer race   | Rq  | 0.114068 | μm     | * |
| Surface   | roughness roller     |                       | Rq       | 0.114068       | μm  | *      | Material rolling element Steel |     |          | $\sim$ | - |
| Material  | inner race Steel     |                       |          |                |     | ÷      | Material outer race Steel      |     |          | ~ ~    | - |
| Material  | shaft Steel          |                       |          |                | ~   | •      | Material housing Steel         |     |          | ~      | 4 |

These data fields can also be viewed in the material tables (Fig. 43). We would like to skip this input screen and the associated level of detail in this tutorial. Detailed information on material can be found in the <u>Manual</u>.

| ile Calculation Report Graphics                                     | Extr     | as Help                                         |    |                                                                                     |
|---------------------------------------------------------------------|----------|-------------------------------------------------|----|-------------------------------------------------------------------------------------|
| 🗋 늘 💾 🧳 🌉 🖶                                                         | ۲        | Language<br>Unit system                         | :] |                                                                                     |
| General Bearing geometry Bea                                        |          | Database                                        |    | Material                                                                            |
| Material<br>Surface hardness inner race<br>Core strength inner race | ()<br>() | Result overview<br>Settings<br>License<br>Tools |    | Material Bearings<br>Material DIN743<br>Material (orthotropic)<br>Material ISO 6336 |

Figure 43

Figure 42

|                                                                                                    | Figure 44 |
|----------------------------------------------------------------------------------------------------|-----------|
| ISO VG 220 mineral oil                                                                                                    | ~         |
| Own Input                                                                                                    | 1         |
| ISO VG 46 mineral oil                                                                                                    |           |
| ISO VG 68 mineral oil                                                                                                    |           |
| ISO VG 100 mineral oil                                                                                                    |           |
| ISO VG 150 mineral oil                                                                                                    |           |
| ISO VG 220 mineral oil                                                                                                    |           |
| ISO VG 320 mineral oil                                                                                                    |           |
| ISO VG 460 mineral oil                                                                                                    |           |
| ISO VG 680 mineral oil                                                                                                    |           |
| ISO VG 46 mineral oil (EP additives)                                                                                                    | ×         |
|                                                                                                    |           |
| Oil lubrication with on-line filter ISO4406 -/17/14                                                                                                    | ~         |
| Oil lubrication without on-line filter ISO4406 -/13/10                                                                                                    | ^         |
| Oil lubrication without on-line filter ISO4406 -/15/12                                                                                                    |           |
| Oil lubrication without on-line filter ISO4406 -/17/14                                                                                                    |           |
| Oil lubrication without on-line filter ISO4406 -/19/16                                                                                                    |           |
| Oil lubrication without on-line filter ISO4406 -/21/18                                                                                                    |           |
|                                                                                                    |           |
| Grease lubrication, High cleanliness                                                                                                    |           |
| Grease lubrication, High cleanliness<br>Grease lubrication, Normal cleanliness                                                                                                    |           |
| Grease lubrication, High cleanliness<br>Grease lubrication, Normal cleanliness<br>Grease lubrication, Slight to typical contamination                                             |           |
| Grease lubrication, High cleanliness<br>Grease lubrication, Normal cleanliness<br>Grease lubrication, Slight to typical contamination<br>Grease lubrication, Severe contamination |           |

The drop-down menu on the left offers the choice of a predefined quality with mineral or synthetic base oil as well as an own input option for defining the lubricant (Fig. 44).

The drop-down menu on the right (Fig. 45)can be used to differentiate between grease or oil lubrication, but also to select the degree of filtration according to ISO 4406 for oil and the degree of contamination according to ISO 281 for grease.

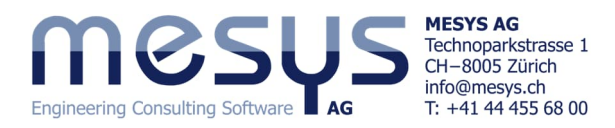

|                                 |                                                                  |                                        |                         | Figure 46             |  |  |  |  |
|---------------------------------|------------------------------------------------------------------|----------------------------------------|-------------------------|-----------------------|--|--|--|--|
| The contamination fa            | The contamination factor eC is used to calculate the factor alSO |                                        |                         |                       |  |  |  |  |
| the modified service l          | ife (Figure 46).                                                 |                                        | Contamination factor ed | C 0                   |  |  |  |  |
| Lubrication                     |                                                                  |                                        |                         |                       |  |  |  |  |
| ISO VG 46 mineral oil           | ~                                                                | Oil lubrication without on-line filter | SO4406 -/17/14          | ~ <del>4</del>        |  |  |  |  |
| Viscosity at 40°C               | nu40 46 mm²/                                                     | 's Temperature                         | TOil                    | 70 °C 🔽               |  |  |  |  |
| Viscosity at 100°C              | nu100 7 mm²/                                                     | 's Oil density                         | ρ                       | 870 kg/m <sup>3</sup> |  |  |  |  |
| contains effective EP additives |                                                                  | Pressure viscosity coefficient         | α                       | 0 1/MPa               |  |  |  |  |
| According to ISO 291 the pr     | acance of ED ad                                                  |                                        |                         |                       |  |  |  |  |

According to ISO 281, the presence of EP additives has an influence on the calculation of the aISO factor for the modified life.

If the checkbox behind the oil temperature is not activated, the software assumes the set rolling element temperature for its temperature. See 4.3.6.

 Please select a viscosity grade ISO VG 46 mineral and an oil lubrication without filtration 17/14, according to Fig. 47.

Leave the eC contamination coefficient unchanged and leave the lubricant temperature at 70°C.

# 4.7 Settings under 'Loading'

# 4.7.1 General

The coordinate system in MESYS is defined as follows:

- Direction X is defined as the axis direction.
- The Y-axis points upwards to the first rolling element and the angle is positive around the X-axis or clockwise in the right-hand diagram (viewed in the direction of the X-axis).
- The angle starts with zero at the first rolling element on the Y-axis.
- Torques are positive if they act around the corresponding axis.
- The load acts on the inner ring, so that a positive load in the Y direction leads to a load on the rolling elements on the upper side, as shown in Fig. 48.

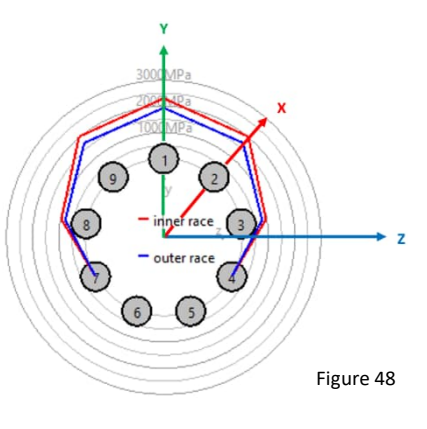

## 4.7.2 Input spaces

| Axial load  | Fx | 991.504 N | O Displacement   | ux | 0 | μm   | 0 |
|-------------|----|-----------|------------------|----|---|------|---|
| Radial load | Fy | 0 N       | Oisplacement     | uy | 0 | mm   | 0 |
| Radial load | Fz | 0 N       | Oisplacement     | uz | 0 | mm   | 0 |
| Moment      | Му | 0 Nm      | ○ Rotation angle | ry | 0 | mrad | ۲ |
| Moment      | Mz | 0 Nm      | ○ Rotation angle | rz | 0 | mrad | ۲ |

A <u>force or displacement</u> (ux) can be entered for each coordinate direction as required (Fig. 49). If the ring, with which the preload is applied is to be held axially fixed on our angular contact ball bearing as assumed, the displacement in the axial direction (ux) can be set to zero and the reaction force in the axial direction (Fx) is calculated via vector split as a function of the contact angle.

A moment load or tilting can only be entered for two directions, as the rotation around the bearing axis (X) cannot be restricted.

# 4.8 Calculation of track rollers

If you have purchased a licence for the calculation of 'support rollers' and are interested in training for this extension, we would like to ask you to <u>contact us</u>. Detailed information on this can be found in the <u>Manual</u>. In this respect, we will skip the content under the 'Track roller' tab in this tutorial.

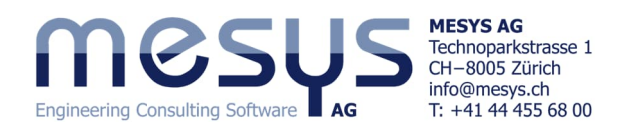

# 5. Application design

# 5.1 Methodology

The successful design of a rolling bearing follows a proven methodology. The MESYS rolling bearing calculation provides decisive support and takes over a large part of the necessary tasks. In the following, we would like to go through some of the most important steps together.

# **5.2 Interference fits**

# 5.2.1 Tolerance report

The <u>Tolerance report</u> has shown that fits for target overlaps can be found very quickly with MESYS. Now it is obvious that nobody manufactures a nominal dimension of  $\cancel{0}$  +5.5028 µm for a shaft according to chapter 4.4.8.2 and that other influencing variables affect the real actual interference. Furthermore, bearing diameters also have defined tolerance zones.

## 5.2.2 Tolerance & roughness

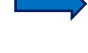

Please assign the angular contact ball bearing 7208B a tolerance class P5. Bearing tolerance ISO 492 - P5

Please assign a roughness for shaft and bore of Rz = 6.

Please round the current cold <u>nominal interference</u> and assign an ISO class IT6 (16  $\mu$ m) diameter tolerance to the shaft and a IT7 (35  $\mu$ m) to the housing.

| L                                                                                                    |                    |                                                                                                    |          |
|----------------------------------------------------------------------------------------------------|--------------------|----------------------------------------------------------------------------------------------------|----------|
|                                                                                                    | Surface roughnes   | is housing Rz <mark>6</mark>                                                                                                    | μm       |
| 🚯 Tolerances for shaft                                                                                      | ×                  | 🚳 Tolerances for Housing                                                                                                    | ×        |
| Own input for shaft tolerances Upper allowance for shaft tolShaft_e Lower allowance for shaft tolShaft_i OK | mm<br>mm<br>Cancel | Own input for housing tolerances Upper allowance for housing tolHousing_e 0.01 Lower allowance for housing tolHousing_i -0.025 OK Ca | mm<br>mm |

Figure 50

 $\sim$ 

um

Rz 6

The Tolerance report of it should look like this:

| · ·                                |        |         |                  |            |                  |         | Table 2 |
|------------------------------------|--------|---------|------------------|------------|------------------|---------|---------|
| Properties for different clearance |        | Minimum | Minimum probable | Mean value | Maximum probable | Maximum | Unit    |
| Nominal axial clearance            | Pa     | -3.04   | -3.04            | -3.04      | -3.04            | -3.04   | μm      |
| Tolerance shaft                    | ∆ds    | 19.00   | 16.96            | 11.00      | 5.04             | 3.00    | μm      |
| Tolerance bearing inner ring       | Δd     | -8.00   | -6.98            | -4.00      | -1.02            | 0.00    | μm      |
| Interference inner ring            | lw_i   | 24.60   | 21.54            | 12.60      | 3.66             | 0.60    | μm      |
| Effective interference inner ring  | lw_iop | 24.10   | 21.04            | 12.10      | 3.15             | 0.10    | μm      |
| Tolerance bearing outer ring       | ΔD     | 0.00    | -0.80            | -4.50      | -8.20            | -9.00   | μm      |
| Tolerance housing                  | ΔDh    | -25.00  | -21.87           | -7.50      | 6.87             | 10.00   | μm      |
| Interference outer ring            | lw_e   | 22.60   | 18.67            | 0.60       | -17.47           | -21.40  | μm      |
| Effective interference outer ring  | lw_eop | 22.60   | 18.67            | 0.60       | -17.47           | -21.40  | μm      |

The effective interference inner ring under maximum, just covers the worst case positively with 0.1 µm.

The effective interference on outer ring is practically compensated with a mean value of 0.6  $\mu$ m.

## 5.2.3 ISO Fit

For better industrial visualisation, please change the fit to the shaft to k6 and that of the bore to K7 (Fig. 51).

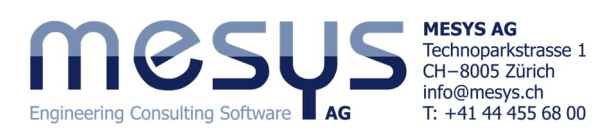

|                                                     |                                                         |                           |                                                                                | Figure 51      |
|-----------------------------------------------------|---------------------------------------------------------|---------------------------|--------------------------------------------------------------------------------|----------------|
| Fit to shaft                                        | k6                                                      | Fit to housing            | К7                                                                             | 4 <del>-</del> |
| Surface roughness shaft                             | Tolerances for shaft                                    | Surface roughness housing | 🔞 Tolerances for Housing                                                       | ×              |
| Shaft inner diameter<br>Fit to housing              | Own input for shaft tolerances                          | Housing outer diameter    | Own input for housing tolerances Upper allowance for housing tolHousing_e 0.01 | mm             |
| Surface roughness housing<br>Housing outer diameter | Lower allowance for shaft tolShaft_i 0.003 mm OK Cancel |                           | Lower allowance for housing tolHousing i -0.02                                 | 5 mm<br>Cancel |

Due to the above adjustments to the application conditions, the axial force has increased from 991.504 N to 1448.64 N:

| Axial load | Fx | 1448.64 N O Displacement | ux | 0 | μm | ۲ |
|------------|----|--------------------------|----|---|----|---|
|            |    |                          |    |   | -  |   |

# 5.2.4 Temperature difference

In our example, let's assume that the temperatures on the inner and outer ring could be measured or qualitatively estimated:

Please enter a temperature of 40°C for the inner ring and 32°C for the outer ring and start calcu-

°C

Temperature inner ring Ti 40

The resulting axial force has now increased to 2,321.73N with the temperature gradient shown. This could mean that ring expansion becomes substantially relevant.

Temperature outer ring

## 5.2.5 Elastic ring expansion

| Please assign the <u>elastic ring expansion</u> under |  |
|-------------------------------------------------------|--|
| medium radial force to the bearing under the          |  |
| 'General' tab (Fig. 52).                              |  |

Elastic ring expansion based on medium radial force 
Elastic ring expansion is not considered
Elastic ring expansion based on minimal radial force
Elastic ring expansion based on medium radial force
Figure 52
Axial load Fx 2098.57 N

Te 32

°C

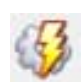

The following calculation step shows that the axial force has thus decreased again in a comprehensible manner.

Please refer to the relevant chapter in the Manual for detailed information on elastic expansion of the rings.

The current protocol tolerances from the settings just made (Table 3):

|                                    |        |         |                  |            |                  | -       | Table 3 |
|------------------------------------|--------|---------|------------------|------------|------------------|---------|---------|
| Properties for different clearance |        | Minimum | Minimum probable | Mean value | Maximum probable | Maximum | Unit    |
| Nominal axial clearance            | Pa     | -3.04   | -3.04            | -3.04      | -3.04            | -3.04   | μm      |
| Tolerance shaft                    | ∆ds    | 18.00   | 15.96            | 10.00      | 4.04             | 2.00    | μm      |
| Tolerance bearing inner ring       | Δd     | -8.00   | -6.98            | -4.00      | -1.02            | 0.00    | μm      |
| Interference inner ring            | lw_i   | 23.60   | 20.54            | 11.60      | 2.66             | -0.40   | μm      |
| Effective interference inner ring  | lw_iop | 24.11   | 21.05            | 12.11      | 3.16             | 0.10    | μm      |
| Tolerance bearing outer ring       | ΔD     | 0.00    | -0.89            | -4.50      | -8.11            | -9.00   | μm      |
| Tolerance housing                  | ΔDh    | -21.00  | -18.05           | -6.00      | 6.05             | 9.00    | μm      |
| Interference outer ring            | lw_e   | 18.60   | 14.76            | -0.90      | -16.56           | -20.40  | μm      |
| Effective interference outer ring  | lw_eop | 20.55   | 16.71            | 1.05       | -14.62           | -18.46  | μm      |

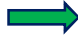

Residual overlap on shaft (Iw\_iop) below 'Maximum' is positive even in the 'worst' tolerance sum.

The <u>Effective interference outer ring</u> (Iw\_eop) is practically compensated for in the 'mean value'. This means that there is no displaceability, as required for a floating bearing for instance.

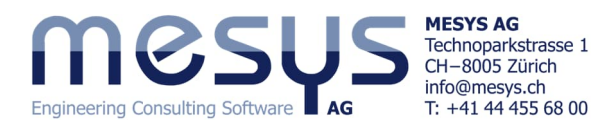

| Effective diametral clearance | Pdeff | ) | 171.27 | 176.20 | <b>193.50</b> | 201.34 | 203.79 | μm |
|-------------------------------|-------|---|--------|--------|---------------|--------|--------|----|
| Effective axial clearance     | Paeff | ) | -26.47 | -23.13 | -11.90        | -7.04  | -5.56  | μm |
| Effective free contact angle  | α0eff | ) | 36.16  | 36.70  | 38.53         | 39.33  | 39.58  | 0  |

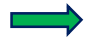

The <u>Effective axial clearance</u> (Paeff) in the 'mean value' has decreased substantially compared to the initial unmounted Pa of  $-3.03731 \,\mu$ m from chapter 4.4.7.4 (Table 4).

It is also important to mention at this point that there is a direct correlation between the <u>effective free contact</u> <u>angle</u> ( $\alpha$ Oeff) and the <u>Effective diametral clearance</u> (Pdeff). Small nominal contact angles result in even smaller effective free contact angles after all influences and can lead to compensation of the diametral bearing clearance (apex radial clearance). However, a value of 171.27  $\mu$ m, as shown here in the worst case (minimum), is in no way a reason for an immediate risk.

# 5.2.6 Temperature gradient

With reference to chapter 5.2.4, it should be noted that bearing seats are often positioned close to a heat source, such as a rotor. This can cause the shaft temperature to be higher than the actual inner ring temperature, which is also constantly lower by an amount due to oil lubrication.

Housing temperature can also be colder than at the bearing outer ring due to housing cooling.

MESYS offers the option of taking this into account using 'Consider temperature gradient in fits'. See the 'General' tab:

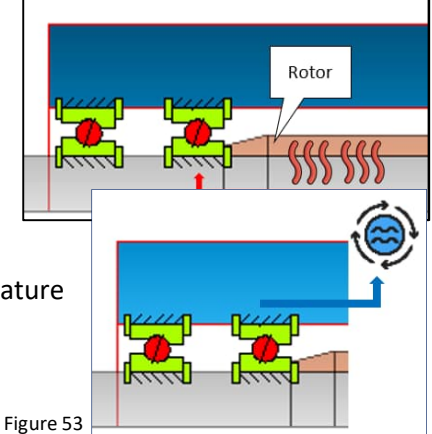

Consider temperature gradient in fits

Please refer to the Manual for detailed information on taking temperature gradients into account.

# 5.3 Assembly / disassembly

The 'Tolerances protocol' provides an insight into the potential need for induction devices for mounting (mounting) the bearings and thus also the expected loads during a hypothetical disassembly (Table 5):

| Properties for different clearance   |        | Minimum | Minimum probable | Mean value | Maximum probable | Maximum | Unit |
|--------------------------------------|--------|---------|------------------|------------|------------------|---------|------|
| Mounting force inner ring (µfit=0.1) | Ffit_i | 4567.5  | 3988.0           | 2292.5     | 598.1            | 19.5    | N    |
| Mounting force outer ring (µfit=0.1) | Ffit_e | 1838.7  | 1494.9           | 93.5       | 0.0              | 0.0     | N    |

#### Table 5

Table /

# 5.4 Loading

## 5.4.1 General

The loads resulting from work steps, weight or dynamic effects must be entered. For this purpose, MESYS Rolling Bearing Calculation provides the option of an evaluation under static conditions, as under the 'Load' tab, as well as an analysis under a <u>load spectrum</u>.

## 5.4.2 Load rating

To <u>determine the bearing sizes according to the rating life</u> or <u>load capacity</u>, the software offers the basic and modified life according to ISO 281 / 16281 and static safety factors according to ISO 76 or ISO 17956. The results overview in the lower part of the screen (Fig. 54) provides an immediate evaluation:

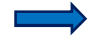

Please enter a radial force in Fy of 2000 N under the 'Load' tab.

Radial load

2000 N

Fy

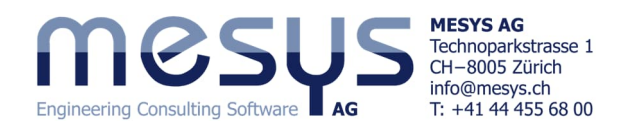

| Result overview                       |                   |                           |       |            |                                       |        |          |
|---------------------------------------|-------------------|---------------------------|-------|------------|---------------------------------------|--------|----------|
|                                       |                   |                           |       |            |                                       |        |          |
| Modified reference rating life        | Lnmrh 13294.7 h   | Maximal pressure          | pmax  | 1817.45    | MPa Static safety factor              | SF     | 12.3413  |
| Station and a transformer (ISO 17056) | CO-66 12 10 42    | Deferre en la est         | Dest  | 2005 4     | N. Managita anti-                     |        | 2 22065  |
| Static safety factor (ISO 17950)      | SUET 12.1043      | Reference load            | Pret  | 2085.4     | IN VISCOSITY ratio                    | к      | 2.33900  |
| Effective diametral clearance         | Pdeff 0.193858 mm | Effective axial clearance | Paeff | -0.0116741 | mm Maximum spin to roll ratio maxSpin | ToRoll | 0.472401 |

No overload is recognisable via maximum pressure and static safety factor (Fig. 54).

## 5.4.3 Load spectrum

An investigation of the bearing behaviour using a load spectrum can provide further important findings:

| Please tick the 'Use load spectrum' box under the 'General' tab. |    |     |            |          |        |         |             |           |             |            | ✓ Use load spectrum |                     |             |  |
|------------------------------------------------------------------|----|-----|------------|----------|--------|---------|-------------|-----------|-------------|------------|---------------------|---------------------|-------------|--|
| The input fields under the 'Loading' tab now ap-                 | Ge | ner | ral Bearin | ng geome | try I  | Bearing | configurati | on Mat    | erial and L | ubrication | Load                | <mark>ling</mark> T | rack roller |  |
| pear as an input table.                                          |    |     | Frequency  | ux [mm]  | Fy [N] | Fz [N]  | ry [mrad]   | rz [mrad] | ni [rpm]    | ne [rpm]   | T_i [°C]            | T_e [°C]            | TOil [°C]   |  |
|                                                                  |    | 1 ( | 0.5        | 0        | 1500   | 0       | 0           | 0         | 4000        | 0          | 40                  | 32                  | 60          |  |
| Figure 55                                                        | 1  | 2 ( | 0.5        | 0        | 1500   | 0       | 0           | 0         | 8000        | 0          | 42                  | 32                  | 70          |  |

Please enter the values in the running example as shown above (Fig. 55) by activating rows using the '  $rac{1}{2}$ ' - button at the bottom right.

The common values from the load spectrum now appear in the results overview with the prefix 'LS' (Fig. 56):

|                                 |                  |          |   |                                  |         |         |                                    |          | Figu    | ire 56 |
|---------------------------------|------------------|----------|---|----------------------------------|---------|---------|------------------------------------|----------|---------|--------|
| Result overview                 |                  |          |   |                                  |         |         |                                    |          |         | 8      |
| Ellipse length ratio inner race | eLR_i            | 157.929  | % | Maximum contact angle difference | Δα      | 7.26839 | ° Maximal pressure                 | LS_pmax  | 1682.23 | MPa    |
| Maximum spin to roll ratio      | LS_maxSpinToRoll | 0.360434 | ] | Minimal pressure                 | LS_pmin | 545.57  | MPa Modified reference rating life | LS_Lnmrh | 43838.2 | h      |
| Static safety factor (ISO 76)   | LS_S0            | 13.5625  | ] | Static safety factor             | LS_SF   | 15.563  | Viscosity ratio                    | к        | 2.2859  |        |

The remaining values are there for the load spectrum element preselected in the bottom of the input mask:

| $\Rightarrow$ | ☑ inner Ring rotates to load | Outer ring rotates to load | Results for No 1 |
|---------------|------------------------------|----------------------------|------------------|
|               |                              |                            |                  |

#### 5.4.4 Parameter variation

A dialogue for parameter variations is displayed via the menu item 'Calculation'/'Parameter variation' (<u>4.4.8.4</u>) (Fig. 57). It enables the user to carry out parameter studies, the results of which are displayed in tables and graphs. Typical applications are, for example, the visualisation of service life over clearance or displacements over load. Optional optimisation for a parameter is also available. For further information on parameter variation, see the corresponding entries in the <u>Software Manual</u>.

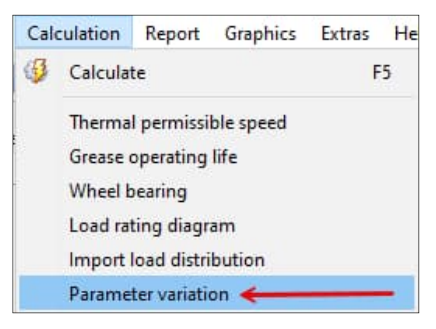

Figure 57

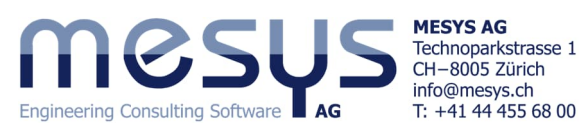

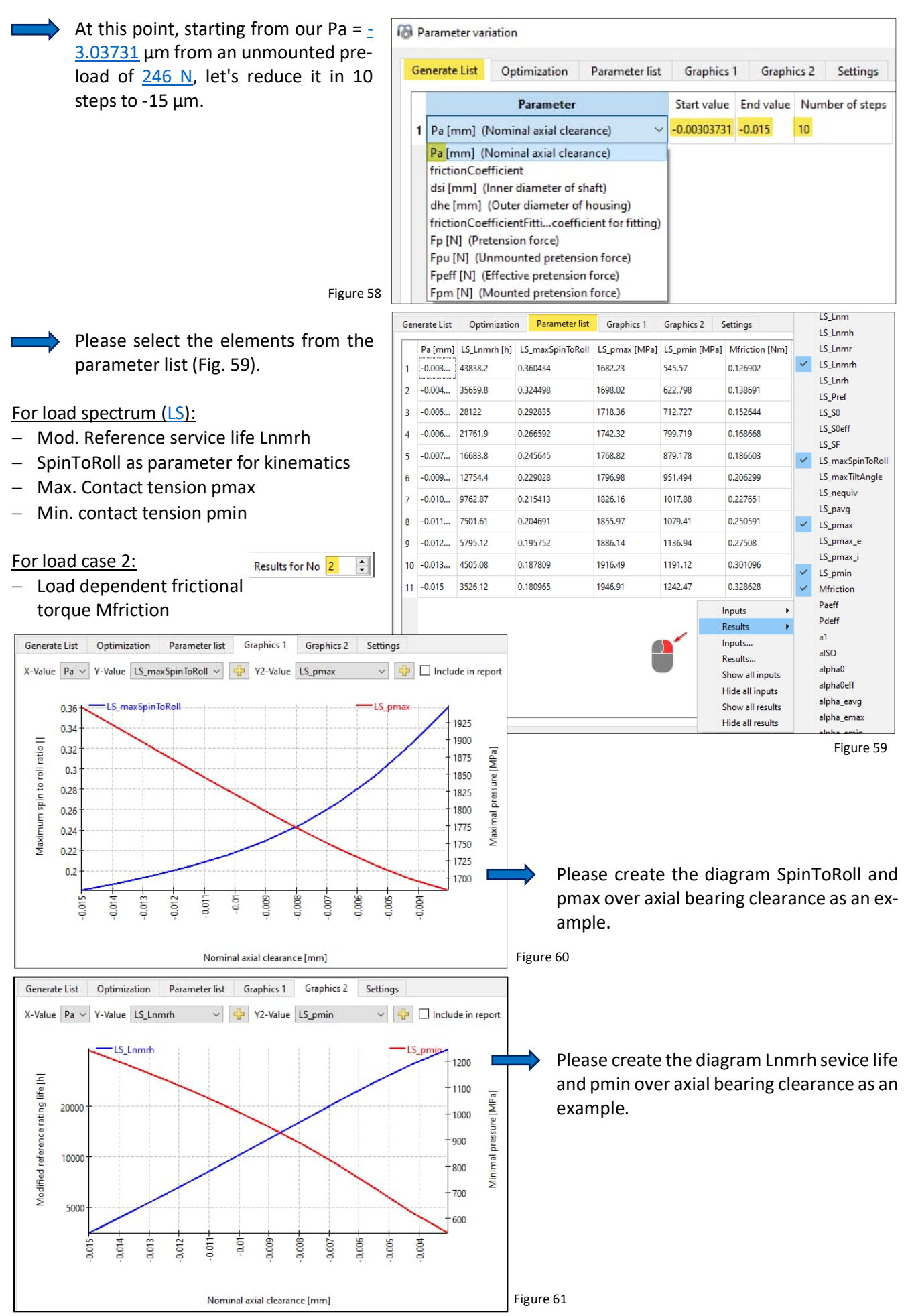

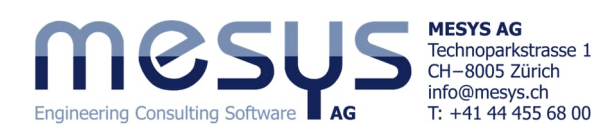

# 6. Results 6.1 Reports

Results are available in various outputs. The standard results overview at the bottom of the user interface is always available and updated, as already mentioned in chapter <u>4.4.8.6</u>.

A main Report as PDF or DOCX with standard content as well as additional content via 'Report options' can be called up using the 'Report' menu.

A spreadsheet with results for further processing in XLSX format can be opened by default under menu 'Report'/'Result tables'.

|                                           |                                           |                                                    | liguic 02           |  |  |  |  |
|-------------------------------------------|-------------------------------------------|----------------------------------------------------|---------------------|--|--|--|--|
| Result overview                           |                                           |                                                    | 8                   |  |  |  |  |
| Basic reference rating life               | LS_L10rh 12860.2                          | h Modified reference rating life                   | LS_Lnmrh 43838.2 h  |  |  |  |  |
| Maximal pressure                          | LS_pmax 1682.23                           | MPa Static safety factor                           | LS_SF 15.563        |  |  |  |  |
| Static safety factor (ISO 17956)          | LS_S0eff 15.1606                          | Viscosity ratio                                    | к 2.2859            |  |  |  |  |
| MOCUL                                     | MESYS Rolling Bearing Calculation 12-2024 |                                                    |                     |  |  |  |  |
|                                           | File name:                                |                                                    |                     |  |  |  |  |
| Engineering Consulting Software           |                                           | Tutorials/2024/Starter/Basics/RBC/ENG/Mesys Files/ |                     |  |  |  |  |
|                                           |                                           |                                                    | m                   |  |  |  |  |
|                                           | Project name:                             | Starter Tutorial                                   |                     |  |  |  |  |
| 🛞 Report options                          |                                           |                                                    |                     |  |  |  |  |
| Please select the contents for the report |                                           |                                                    |                     |  |  |  |  |
| Compliant and distribution                |                                           | Combined and distribut                             | ing 2D              |  |  |  |  |
| Graphic: Load distribution                |                                           | Graphic: Load distribut                            | ion 20              |  |  |  |  |
| Graphic: Contact stress                   |                                           | 🗹 Graphic: Contact angle                           | 1                   |  |  |  |  |
| 🗹 Graphic: Spin to roll ratio             |                                           | Graphic: Ball advance                              |                     |  |  |  |  |
| Graphic: Ball orbit speed                 |                                           | Graphic: Maximum bal                               | l gap between races |  |  |  |  |
| Graphic: Wear Parameter PVmax             |                                           | Graphic: Wear Paramet                              | er OV               |  |  |  |  |

|          |                         |             |        |           | _         |          |          |          |          |           |           |
|----------|-------------------------|-------------|--------|-----------|-----------|----------|----------|----------|----------|-----------|-----------|
| igure 63 |                         |             |        |           | А         | В        | С        | D        | E        | F         |           |
| igure 65 |                         |             |        | 1         | Load case | 1        |          |          |          |           |           |
| Rep      | ort                     | Graphics    | Extras | Help      | 2         |          | ux [µm]  | uy [µm]  | uz [µm]  | ry [mrad] | rz [mrad] |
| 1        | Show                    | report      |        | F6        | 3         | Fx [N]   | 212.9289 | 66.52366 | -1.8E-07 | -2E-06    | -1721.27  |
|          | Show report             | 4           | 4      | Fy [N]    | 66.4652   | 163.428  | -1.6E-07 | -1.5E-06 | -3929.03 |           |           |
| Prir     | Print                   | report      |        |           | 5         | Fz [N]   | -2.1E-07 | 1.55E-08 | 184.1099 | 4475.018  | 3.53E-06  |
|          | Save                    | report as   |        |           | 6         | My [Nm]  | -5.1E-09 | 3.5E-10  | 4.473138 | 114.6083  | 8.76E-08  |
| 3        | Repo                    | rt options  |        |           | 7         | Mz [Nm]  | -1.72216 | -3.92524 | 3.79E-09 | 3.6E-08   | 100.9723  |
|          | Present to see 1        |             | 8      | Load case | 2         |          |          |          |          |           |           |
|          | керо                    | n tempiate  | >      |           | 9         |          | ux [µm]  | uy [µm]  | uz [µm]  | ry [mrad] | rz [mrad] |
|          | Save report in language |             | *      | 10        | Fx [N]    | 217.7691 | 61.28462 | -5.5E-09 | 2.42E-07 | -1551.14  |           |
|          | Save special report as  |             | 11     | Fy [N]    | 61.02589  | 158.7982 | 1.75E-07 | -3.1E-06 | -3846.97 |           |           |
|          |                         |             | 12     | Fz [N]    | 1.86E-07  | -1.2E-07 | 170.2751 | 4152.423 | 3.61E-07 |           |           |
|          | lolera                  | ance report |        | -         | 13        | My [Nm]  | 4.68E-09 | -2.9E-09 | 4.145374 | 106.8561  | 1.32E-08  |
|          | Resul                   | t tables    |        | _         | 4         | Mz [Nm]  | -1.55158 | -3.83722 | -4.5E-09 | 8.02E-08  | 99.20982  |

# 6.2 Graphics

The 'Graphics' menu provides a wide range of 2D and 3D graphical representations and functions relating to deformation, load distribution, kinematics, wear variables, shear stress or service life.

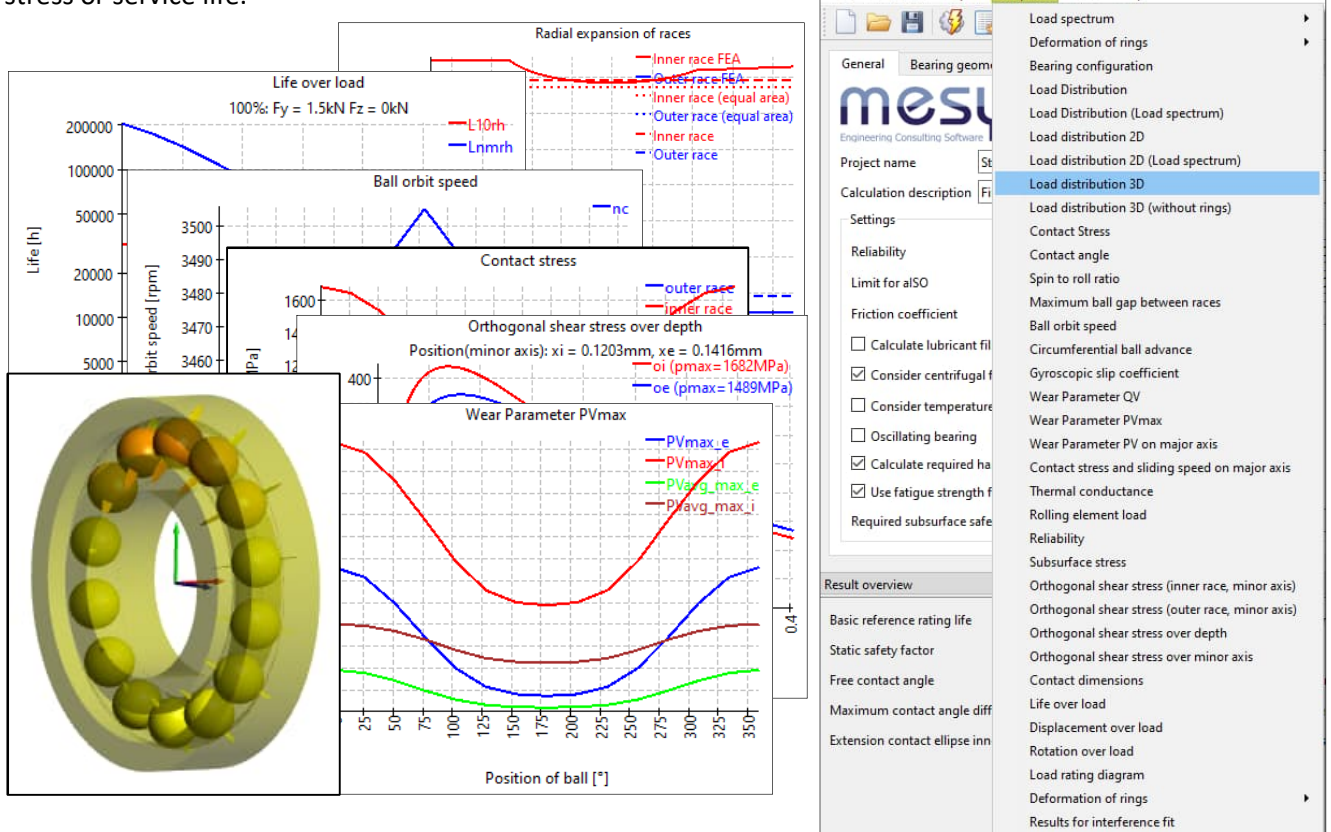

Figure 64

Radial expansion of races

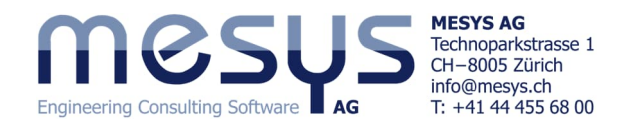

The graphics can be docked to the main programme interface and are automatically updated with each calculation.

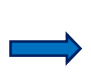

The visualisations can be dragged and dropped into the user interface under the menu bar or into the results overview as shown here (Fig. 65).

| Result overview 🗗                                                                                                    | Orthogonal shear stress over depth 🗗 🗶                                                                                                    | Radial expansion of races 🗗 🗙             | Contact stress 🗗 🗙                                                                                                    | Wear Parameter PVmax S                                                                                                    |
|----------------------------------------------------------------------------------------------------|----------------------------------------------------------------------------------------------------|-------------------------------------------|----------------------------------------------------------------------------------------------------|----------------------------------------------------------------------------------------------------|
| Basic reference rating life         LS_L10rh         12860.2         h         Modified ref           Maximal pressure         LS_pmax         1682.23         MPa         Static safety           Static safety factor (ISO 17956)         LS_S0e         15.1606         Viscosity ratii           Free contact angle         a0         40         *         Effective diar           Effective axial clearance         Paeff         -0.0127609         mm         Maximum co           Ellipse length ratio inner race         e.R.i         153.872         %         Ellipse length           Extension contact ellipse inner ring         dCir         53.2247         mm         Extension contact | Orthogonal shear stress over depth<br>Postion(minor axis): x = 0.1203mm, yz = 0.1416fn<br>10 (pmax: 1425MPa)<br>10 (pmax: 1425MPa) | Radial expansion of races           0.022 | Contact these<br>Contact these<br>Co | Wear Parameter PVmax<br>PVmax<br>P |
| < >                                                                                                    | Depth [mm]                                                                                                    | Position [mm]                             | Position of ball [*]                                                                                                    | Position of ball [°]                                                                                                    |

# **6.3 Further results**

Due to the limited scope of this tutorial, we would like to mention the other results, such as grease operating life under menu 'Calculation', materials and their calculation with reference to heat treatment, results relating to lubrication conditions, bearing configurations, oscillating bearings, evaluation of pressure ellipses, consideration under minimum, medium and maximum clearance, effect of gyroscopic torques and much more, with reference to the <u>Manual</u> only.

Tutorials/2024/Starter/Basics/RBC/ENG/Mesys Files/

# 6.4 Reports

The standard Report can be specifically edited with extensive content via 'Report options'. Furthermore, the protocol can be saved separately in the available languages. It is possible to add report templates and not forget-ting the <u>Tolerance report</u> already used in this context.

MESYS Rolling Bearing Calculation 12-2024

Project name:

Description

Date:

C:/Users/

Starter Tutorial First Results

Tuesday, 28, January 2025

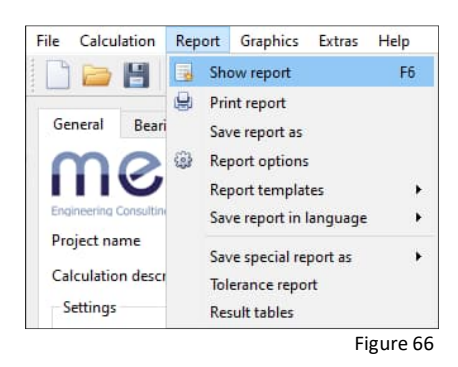

Please print out the standard Report.

**Rolling Bearing Calculation** 

Figure 67

MESYS wishes you an instructive and profitable experience with our tutorials. If you have any questions, suggestions or queries, please do not hesitate to contact <u>info@mesys.ch</u>.